## Запуск проекта

## ЧАСТЬ

# 

#### В этой части...

Глава 3 Создание нового проекта

Глава 4 Определение задач

Глава 5 Создание ресурсов и назначение затрат

#### ГЛАВА

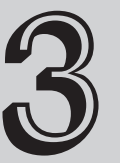

#### В этой главе...

Сбор информации Открытие файла проекта Ввод основной информации о проекте Календари проекта Ввод задач Ввод подзадач Сохранение файлов проекта Работа со структурой

проекта

Получение справки

## Создание нового проекта

своив основные концепции управления проектами и ознакомившись со средой программы Project, можно приступать к созданию первого проекта. Но прежде чем ввести первую дату в календарь проекта, следует собрать информацию, имеющую к нему непосредственное отношение. После этого можно открыть новый файл проекта и приступить к созданию задачи проекта, используя простую структуру.

В этой главе речь пойдет о том, как создать первый календарь проекта и сохранить его. В конце главы вы узнаете, как воспользоваться преимуществами обновленной справочной системы Project.

## Сбор информации

В главе 1 отмечалось, что некоторые элементы должны содержаться в проекте перед началом создания календарного плана. В первую очередь следует уяснить общую цель и перечень работ над проектом, чтобы ясно представить себе действия, которые необходимо выполнить. Можно наметить главные шаги, что станет хорошим началом для создания проекта. Не следует волноваться по поводу очередности задач на этом этапе работы — просто попытайтесь охватить все главные направления деятельности. В качестве примера рассмотрим такой проект, как организация ежегодного собрания акционеров компании. Вот некоторые возможные действия, которые следует предпринять:

- заказать помещение для собрания;
- составить порядок выступлений;
- смонтировать оборудование;
- заказать продукты;

- разослать приглашения;
- отправить отчеты.

Последняя позиция в этом списке поднимает вопрос области охвата: лежит ли составление ежегодного отчета в рамках вашего проекта, или же эта задача сводится к получению копии отчета от отдела маркетинга и рассылке его перед собранием акционерам? В некоторых корпорациях лицо, ответственное за ежегодные собрания акционеров, также отвечает и за составление годового отчета. Ответьте на этот вопрос, чтобы определить состав работ и меру ответственности на этом этапе планирования.

В нашем примере предположим, что годовой отчет составляет другой отдел. Вам нужно только убедиться, что ответственный за это своевременно разослал копии отчета всем акционерам до собрания.

#### Определение отдельных задач

После того как составлен список основных задач, их следует разбить на более мелкие задачи. Возьмем для примера один из пунктов списка — Заказ продуктов — и посмотрим, как разбить его на мелкие задачи. Подумайте, какой уровень детализации требуется? Приведем один из возможных способов разбиения задачи заказа продуктов.

- Определить бюджет.
- Составить меню.
- Выбрать поставщика продуктов.
  - Разослать запросы на коммерческое предложение.
  - Получить все оценки.
  - Просмотреть оценки и заключить контракт с выбранным поставщиком.
- Предоставить поставщику окончательное количество приглашенных.
- Предоставить поставщику подтверждение заказа за неделю до собрания.

Можно ли обойтись без подзадач при выборе поставщика? Необходима ли дополнительная детализация определения бюджета? Основываясь на знании проекта и его процессов, ответы на эти вопросы должны дать вы. Однако существует несколько важных моментов, о которых всегда нужно помнить.

- Создайте задачи, напоминающие вам о главных действиях, но не перегружайте их деталями, которые превратят отслеживание графика в постоянную работу в течение всего дня. Для этого годится и ежедневный список дел.
- Отметьте вехи в проекте. Например, просмотр оценок и заключение контракта в задаче выбора поставщика являются вехой — эта задача отмечает точку во времени, когда вам следует принять главное решение. Если время уходит, а вы еще не выбрали поставщика, отразится ли это на других задачах в последовательности? Если так — то включение этой вехи в проект будет жизненно важно для успеха проекта.
- Включите задачи, о которых вам нужно будет докладывать руководству, так как расписание проекта придется использовать для составления отчетов. Если вашему руководителю может потребоваться узнать, отослали ли вы заказ на закупку поставщику продуктов, вам следует включить в проект соответствующую задачу (даже если вы считаете, что такой уровень детализации не нужен).

#### Определение временных рамок

После составления представления о том, какие задачи будут включены в проект, вам следует оценить время, которое потребуется на их выполнение. Можно ли дать две недели поставщику для того, чтобы он ответил на запрос? Можно, но только не в том случае, если на всю подготовку у вас есть всего три недели. Один из способов составления предварительного календарного плана — это создание исходного календарного плана в Project, назначение времени задачам, а также выяснение того, насколько близко вы подошли к крайнему сроку. Если вы выходите за временные рамки, следует вернуться назад и пересмотреть длительности отдельных задач, чтобы календарный план оказался реальным.

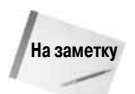

Сокращение времени выполнения для отдельных задач с целью "вписаться" в окончательный срок может привести к составлению нереального календарного плана. Каков же выход? Используйте предварительный календарный план, дабы уведомить руководителя о том, что вам нужно больше времени, средств или ресурсов для своевременного выполнения проекта. Если он действительно стремится вложиться в определенное время для конкретной задачи, то у вас будет достаточно оснований, чтобы просить о выделении дополнительной помощи.

На этой стадии раннего планирования старайтесь получить всю информацию, необходимую для определения длительности отдельных задач. Например, свяжитесь с поставщиками или субподрядчиками, чтобы узнать их точку зрения на сроки выполнения отдельных задач. Если для вашего проекта определена дата предварительной приемки, то это следует обязательно учесть. Внесите ее в проект, чтобы показать, что вы учли все факторы в календарном плане.

## Выбор ресурсов

Перед тем как составить календарный план проекта, следует оценить, какие ресурсы доступны, а также узнать их стоимость. Не обязательно знать об этих ресурсах все досконально, но необходима общая оценка, — например, что вам требуются три инженера со ставкой 75 долларов в час и один комплект оборудования с дневной арендной платой около 450 долларов.

Обозначьте эти ресурсы и назначьте их отдельным задачам в самом начале процесса планирования проекта. Узнайте все о доступности этих ресурсов. Сколько времени будут доступны для вашего проекта отдельные ресурсы? Учтите занятость инженеров на конференции (например, в середине августа). До того, как начать планирование проекта, проанализируйте, насколько это возможно, доступность и стоимость ресурсов.

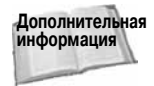

Подробные сведения об определении ресурсов и о их назначении на отдельные задачи содержатся в главах 5 и 19.

#### Разберемся с зависимостями

Перед тем как вводить информацию в расписание, проанализируйте взаимосвязи между задачами. Должен ли директор утвердить список перед тем, как вы закажете его у поставщика? Требуются ли вам три недели для получения разрешения на строительст-

во перед тем, как начать постройку здания? Если в проекте возникают вопросы о порядке задач и связях между ними, составить более реалистичное расписание поможет определение этих связей на ранней стадии планирования проекта.

## Открытие файла проекта

Запустить файл проекта можно несколькими способами. В этом разделе мы рассмотрим только один — стандартный, после чего перейдем к использованию шаблонов при создании файлов проектов.

#### Открытие файла — стандартный способ

Итак, подготовительная работа проведена. Вы сделали некоторые заметки о структуре своего проекта, его задачах, ресурсах, длительности работ и зависимостях. Теперь можно составить свой первый календарный план в Project. В меню Пуск выберите команду Microsoft Office Project из меню Programs (Программы). Появится главное окно программы Project, в котором производится компоновка задач.

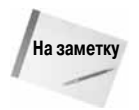

При открытии Microsoft Office Project в зависимости от настроек программы вам может быть предложено подключиться к Project Server или работать в автономном режиме. Для автономной работы щелкните на значке My Computer (Мой компьютер), после чего выберите команду Work Offline (Автономная работа).

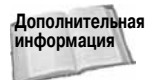

Настройка параметров Project Server подробно описывается в главе 19.

#### Другие способы открытия или запуска проекта

Проект может основываться на одном из тех шаблонов, которые доступны в Project 2007. Шаблоны содержат стандартную информацию, позволяющую быстро приступить к работе над проектом. Вместо ввода задач вам придется только редактировать их. Выберите команду File⇔ New (Файл⇔ Создать). В появившейся области задач New Project (Создание проекта) (рис. 3.1) щелкните на одной из трех доступных ссылок, чтобы приступить к поиску шаблонов. При этом вам предоставляется возможность провести поиск шаблонов на Web-сайте Office Online.

Выберите проект и щелкните на кнопке OK. Project отобразит новый проект, содержащий задачи, касающиеся выбранного проекта (рис. 3.2). Этот проект можно использовать как отправную точку проекта, после чего внести необходимые изменения.

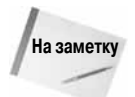

Для установки шаблонов вам может понадобиться установочный компактдиск Project 2007.

В нижней части меню File (Файл) перечислены четыре файла, которые вы открывали последними. Для открытия одного из них раскройте меню File (Файл) и щелкните на названии файла.

Глава З. Создание нового проекта

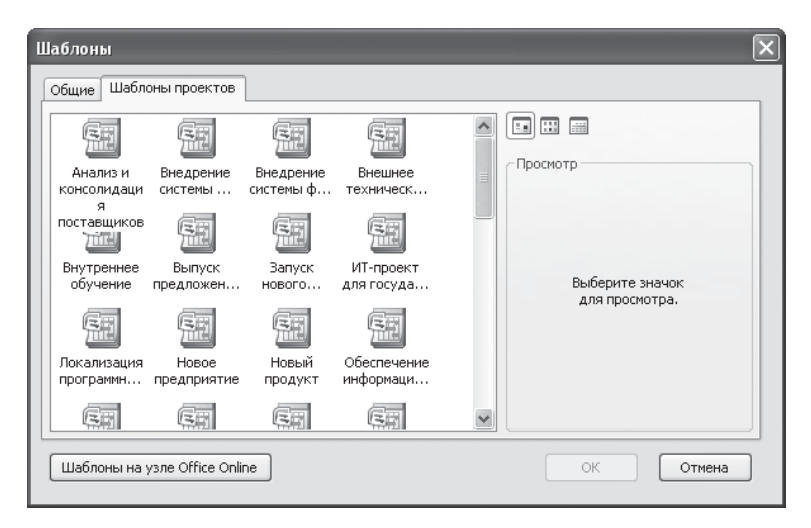

Рис. 3.1. Project поставляется вместе с несколькими стандартными шаблонами проектов, которые можно использовать в качестве основы

| 🖻 Microsoft Project - Commerci                                 | al Constr        | uction                                             |                |                                                |
|----------------------------------------------------------------|------------------|----------------------------------------------------|----------------|------------------------------------------------|
| Ele Edit View Insert Form                                      | at <u>T</u> ools | Project Report Collaborate Window                  | v <u>H</u> elp | Type a question for help 🗸 🗗 🗙                 |
|                                                                | 8.1              | <b>ウ・</b> ビ・12100000000000000000000000000000000000 | R = 4          | No Group                                       |
|                                                                |                  |                                                    |                |                                                |
| : 4 4 4 - Id Suow +   Huai                                     |                  |                                                    | All Tasks      | × Y=   ≤ x ≠                                   |
|                                                                |                  |                                                    |                |                                                |
|                                                                |                  | (1) Task Name                                      | Duration       | 4,106 Dec 31,106 Jan 7,107 Jan 14,107 Jan 21 ▲ |
| Plan and schedule your                                         | 0                | - Commercial Construction                          | 344 days       |                                                |
| project's tasks by clicking an<br>item below. Clicking an item | 1                | - Three-story Office Building                      | 344 days       |                                                |
| displays tools and instructions                                | 2                | - General Conditions                               | 17 days        |                                                |
| for completing that step.                                      | 3                | Receive notice to proc                             | 3 days         | G.C. general management                        |
| Define the project                                             | 4                | Submit bond and insur                              | 2 days         | G.C. project management, G.C. general managem  |
| Define general working times                                   | 5                | Prepare and submit pr                              | 2 days         | G.C. project management[25%],G.C. s            |
| List the tasks in the project                                  | 6                | Prepare and submit sc                              | 2 days         | G.C. general management[10%]                   |
| Organize tasks into phases                                     | 7                | Obtain building permits                            | 4 days         | G.C. project management[50%],G.C. p            |
| Schedule tasks                                                 | 8                | Submit preliminary shc                             | 2 wks          |                                                |
| Link to or attach more task                                    | 9 (              | Submit monthly reque:                              | 1 day          |                                                |
| information                                                    | 10               | - Long Lead Procuremer                             | 70 days        |                                                |
| Add columns of custom                                          | 11               | Submit shop drawings                               | 2 wks          | Steel erect                                    |
| information                                                    | 12               | Submit shop drawings                               | 2 wks          |                                                |
| Set deadlines and constrain<br>tasks                           | 13               | Submit shop drawings                               | 2 wks          |                                                |
| Identify risks to the project                                  | 14               | Submit shop drawings                               | 2 wks          |                                                |
| Add documents to the project                                   | 15               | Submit shop drawings                               | 2 wks          |                                                |
| Publish project information to                                 | 16               | Submit shop drawings                               | 2 wks          |                                                |
| the Web                                                        | 17               | Detail, fabricate, and c                           | 12 wks         |                                                |
|                                                                | 18               | - Mobilize on Site                                 | 10 days        |                                                |
| After planning your tasks, you<br>can go to the Resources area | 19               | Install temporary powe                             | 2 days         | Electric contractor                            |
| to build your project's team                                   | 20               | Install temporary wate                             | 2 days         | Plumbing contractor                            |
| and assign people to tasks.                                    | 21               | Set up site office                                 | 3 days         | G.C. superintendent, G.C. labor cre            |
|                                                                | 22               | Set line and grade ber                             | 3 days         | G.C. survey crew                               |
|                                                                | 23               | Prepare site - lay dow                             | 2 days         | Site grading c                                 |
|                                                                | 24               | - Site Grading and Utilitie                        | 35 days        |                                                |
|                                                                | 25               | Clear and grub site                                | 3 days         |                                                |
|                                                                | 26               | Stone site access and                              | 2 days         |                                                |
|                                                                | 27               | Rough grade site (cut                              | 1 wk           |                                                |
|                                                                | 28               | Install storm drainage                             | 2 wks          |                                                |
|                                                                | 29               | Install exterior fire line                         | 2 wks          |                                                |
|                                                                | <                |                                                    | >              |                                                |

Рис. 3.2. При использовании шаблона Project создает проект, содержащий задачи

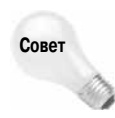

При необходимости можно увеличить количество файлов, отображаемых в нижней части меню File (Файл). Выберите команду Tools⇔Options (Сервис⇔Параметры) и перейдите на вкладку General (Общие). Затем измените значение параметра Recently used file (Помнить список из). Также можно открыть проект, который был сохранен раньше, щелкнув на кнопке Open (Открыть) панели инструментов Standard (Стандартная) для отображения диалогового окна Open (Открытие документа) (рис. 3.3), после чего перейдите к папке, в которой был сохранен проект.

| Открытие док                                                                                                    | уме нта                                                         |                         |                 |            | ?×            |
|----------------------------------------------------------------------------------------------------|-----------------------------------------------------------------|-------------------------|-----------------|------------|---------------|
| Папка:                                                                                                    | 🗎 Мои доку                                                      | иенты                   | <b>@</b> -      |            | K 🖆 🖩 •       |
| <ul> <li>Недовние<br/>документы</li> <li>Рабочий</li> <li>Стол</li> <li>Моч</li> <li>Моч</li> <li>Документы</li> <li>Моч</li> <li>Моч</li> <li>Контьютер</li> <li>Сетевое</li> <li>окружение</li> </ul> | C Project<br>Snagit Cat<br>Mon proyse<br>Mon Hysee<br>Hoeen nan | log<br>и<br>а           |                 |            |               |
|                                                                                                    | Имя файла:                                                      |                         |                 | <b>v</b> [ | O <u>D</u> BC |
|                                                                                                    | Тип файдов:                                                     | Файлы Microsoft Project |                 | *          |               |
| Сервис 🔻                                                                                                    |                                                                 | 9                       | <u>Э</u> ткрыть | • [        | Отмена        |

Рис. 3.3. Используйте диалоговое окно Open (Открытие документа) для перехода к папке с проектами и выбора нового проекта

#### Ввод основной информации о проекте

В диалоговом окне сведений о проекте (рис. 3.4) можно ввести основную информацию о проекте, параметры которого вы настраиваете.

| Сведения о про          | оекте для 'Проект1'        |   |                        |             | ×        |
|-------------------------|----------------------------|---|------------------------|-------------|----------|
| Дата <u>н</u> ачала:    | Чт 29.11.07                | ~ | Т <u>е</u> кущая дата: | Чт 29.11.07 | *        |
| <u>Д</u> ата окончания: | Чт 29.11.07                | ~ | Дата от <u>ч</u> ета:  | НД          | ~        |
| Пданирование от:        | даты начала проекта        | ۷ | <u>К</u> алендарь:     | Стандартный | *        |
| Все задачи на           | чинаются как можно раньше. |   | Приоритет:             | 500         |          |
| Настраиваемые ко        | рпорат <u>и</u> вные поля  |   |                        |             | -        |
| Имя настраиваемо        | ого поля                   |   |                        | Значение    | <u>^</u> |
|                         |                            |   |                        |             |          |
|                         |                            |   |                        |             |          |
|                         |                            |   |                        |             |          |
|                         |                            |   |                        |             |          |
|                         |                            |   |                        |             | ~        |
| Справка (               | С <u>т</u> атистика        |   |                        | ОК ОТ       | мена     |

Рис. 3.4. Диалоговое окно сведений о проекте содержит основную информацию о каждом проекте

Глава З. Создание нового проекта

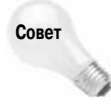

Диалоговое окно Project Information (Сведения о проекте) будет отображаться автоматически при запуске нового проекта, если установить флажок Prompt For Project Info For New Projects (Запрос на ввод сведений о проекте для новых проектов) на вкладке General (Общие) диалогового окна Options (Параметры). Для того чтобы открыть диалоговое окно Options (Параметры), выберите команду Tools⇔Options (Сервис⇔Параметры).

В диалоговом окне сведений о проекте можно установить значения восьми параметров.

- Start Date (Дата начала). Если для проекта установить дату начала, то все задачи проекта будут начинаться с этой даты, пока вы не назначите длительности и зависимости отдельных задач.
- Finish Date (Дата окончания). Если вам известен срок сдачи, введите его здесь, а затем составляйте календарный план проекта исходя из этой даты. Вы должны изменить значение в поле Schedule From (Планирование), чтобы активизировать этот параметр.
- Schedule from (Планирование). Составить календарный план можно в обратном порядке — от окончания к началу, — если этот параметр используется в качестве даты окончания проекта. В противном случае вы будете составлять расписание, исходя из даты начала проекта.
- Current date (Текущая дата). Project использует встроенные часы компьютера для установки значения по умолчанию для этого поля. Если вы хотите использовать другую дату, измените значение этого поля. Вы можете установить этот параметр для генерации отчетов, которые содержат информацию о проекте как на текущую дату, так и на более ранний срок проекта для отслеживания старой информации.
- Status Date (Дата отчета). В этом поле осуществляется предварительное вычисление и устанавливается значение даты окончания работ в диалоговом окне Update Project (Обновление проекта). Дата состояния также позволяет Project помещать линии хода выполнения проекта. Если вы оставите дату отчета недоступной, то Project задаст ее равной текущей в соответствии с часами и календарем вашего компьютера.
- Calendar (Календарь). Вы можете установить календарь, с которым связан календарный план. Стандартный календарь выбран по умолчанию — восьмичасовой рабочий день, пятидневная рабочая неделя.
- Priority (Приоритет). Можно устанавливать приоритет для каждого проекта, помимо установки приоритетов для отдельных задач. Это числовое значение от 1 до 1000. Уровень приоритета проекта особо важен при совместном использовании одних и тех же ресурсов несколькими проектами. Установление приоритетов проектов позволяет лучше управлять распределением ресурсов между задачами в случае использования одних ресурсов несколькими проектами.

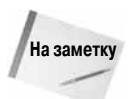

Выравнивание — это прием, который позволяет "сгладить" использование ресурсов, что позволяет применять ресурсы более эффективно. Выравнивание оказывается особенно полезным при перегруженности ресурсов; Project позволяет изменить назначения ресурсов и избежать потенциальных конфликтов.

Подробные сведения о выравнивании ресурсов представлены в главе 10.

Enterprise Custom Fields (Настраиваемые корпоративные поля). Если в вашей организации используется Project Server, то вам может потребоваться назначить значения полям уровня проекта или структурным кодам, определенным в базе данных Project Server. Вы увидите звездочку рядом с названием каждого обязательного для заполнения настраиваемого поля или кода структуры. Вводите либо дату начала, либо дату окончания проекта, так как в качестве точки отсчета в календарном плане будет использоваться только одна из них, в зависимости от того, какое значение вы задали в поле Schedule From (Планирование). Если планирование начинается с даты начала, то Project установит тип ограничений для всех новых задач равным ASAP (Как можно раньше). И, как вы ожидаете, если планирование привязывается к дате окончания проекта, выбирается тип ограничения ALAP (Как можно позже).

Для ввода одной из этих дат щелкните на кнопке со стрелкой, направленной вниз, рядом с текстовым полем и выберите дату из календаря (рис. 3.5).

| Сведения о про            | екте            | для      | ΊПр        | оек       | т1'      |          |          |   |                        |       |          |        | X |
|---------------------------|-----------------|----------|------------|-----------|----------|----------|----------|---|------------------------|-------|----------|--------|---|
| Дата <u>н</u> ачала:      | Чт 29           | 9.11.0   | 7          |           |          |          | ~        | ł | Т <u>е</u> кущая дата: | Чт 29 | 9.11.07  |        | ~ |
| Дата окончания:           | Чт 29           | <b>4</b> | Hos<br>B C | абрь<br>Ч | 200<br>П | 7<br>C   | ►<br>B   |   | Дата от <u>ч</u> ета:  | НД    |          |        | ~ |
| П <u>л</u> анирование от: | дать            | 29       | 30 3       | 1 1       | . 2      | 3        | 4        | ] | <u>К</u> алендарь:     | Стан  | дартный  |        | ٧ |
| Все задачи на             | чинаю           | 12       | 13 1       | / 8       | 16       | 10<br>17 | 11<br>18 |   | Приоритет:             | 500   | *        |        |   |
| Настраиваемые ко          | рпора           | 19<br>26 | 20 2       | 8 29      | 30       | 1        | 25       |   |                        |       |          |        | - |
| Имя настраиваемо          | го по.          |          | 4          | егол      | ня       | °<br>1   | 9        |   |                        |       | Значение |        |   |
|                           |                 |          |            |           |          |          |          |   |                        |       |          |        |   |
|                           |                 |          |            |           |          |          |          |   |                        |       |          |        |   |
|                           |                 |          |            |           |          |          |          |   |                        |       |          |        |   |
|                           |                 |          |            |           |          |          |          |   |                        |       |          |        | ~ |
| Справка (                 | С <u>т</u> атис | тика.    |            |           |          |          |          |   |                        |       | ок       | Отмена |   |

Рис. 3.5. Используйте кнопки со стрелками в верхней части календаря, чтобы выбрать другой месяц

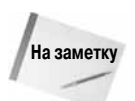

Дополнительная информация

Если вы решили применять обратный отсчет графика работ от даты окончания, то Project не сможет использовать такие функции, как выравнивание ресурсов, для устранения конфликтов в календарном плане.

На этапе планирования вы можете изменить дату начала проекта, изменив значения этого поля с помощью альтернативного сценария "что, если" В процессе определения задач Ргојест вычисляет дату завершения на основании длительностей задач и их временных связей. Если вы удовлетворены общим промежутком времени, можно установить дату начала, которую вы считаете лучшей для начала работ.

Глава 3. Создание нового проекта

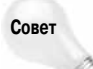

В начатом проекте можно изменить дату начала на другую дату в прошлом, которая точно отражает реальную дату начала работ. Задачи на диаграмме Ганта будут начинаться до текущей даты.

Если вам известна дата, к которой конкретная задача в проекте должна быть завершена (как в примере с ежегодным собранием акционеров или в случае с рождественской вечеринкой, которую устраивают 6 января), можете определять задачи, отталкиваясь от даты окончания проекта. Project выстроит задачи в обратном порядке их следования. Вы будете удивлены, когда программа создаст календарный план, сообщив, что вы должны были начать работу над проектом три недели назад, если хотите успеть к сроку. В этом случае придется либо добавить ресурсы, либо сократить область охвата проекта.

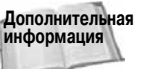

ная В главах 9 и 10 описаны приемы, которые используются при устранении проблем планирования и ресурсов.

При создании нового календарного плана обычно для даты отчета и текущей даты задаются значения, установленные по умолчанию. После того как было начато выполнение проекта, изменение этих установок по умолчанию будет отражаться на отслеживании проекта и на сведениях, попадающих в отчеты.

Оставим данные значения, установленные по умолчанию, без изменений (это значит, что календарный план будет основан на начале проекта, даты начала и текущая дата будут сегодняшними и будет использоваться стандартный календарь). Щелкните на кнопке OK, чтобы закрыть диалоговое окно сведений о проекте.

#### Календари проекта

Диалоговое окно сведений о проекте позволяет установить основные параметры временной шкалы проекта. Эти параметры и информация, которую вы будете вводить для отдельных задач, связаны с базовым календарем.

Можно создать базовый календарь для каждой группы ресурсов в проекте. Например, если рабочие на заводе трудятся 9 часов, с 6:00 до 15:00, а работники офиса — 8 часов, с 8:00 до 17:00, вы вправе создать два базовых календаря. При назначении одного дня работы сотрудника офиса система воспримет его как 8-часовой день. В диалоговом окне сведений о проекте можно указать, будете ли вы использовать стандартный 24-часовой календарь или календарь ночной смены для большей части назначений работ.

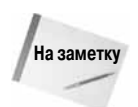

Если вы работаете со стандартной версией Project, то приведенная информация является абсолютно верной. При использовании Project Professional можно создавать собственные базовые календари (как для проектов, так и для задач), если вы работаете в автономном режиме и сохраняете проекты на своем компьютере, а не в базе данных сервера проектов. Для сохраняемых в базе данных Project Server проектов создают собственные календари только в том случае, если администратор системы предоставит на это соответствующие права.

Программа Project также поддерживает работу с календарями ресурсов и календарями задач, в которых вы можете добавлять в базовый календарь исключения для отдельных ресурсов, рабочее время которых отличается от других ресурсов.

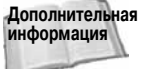

Календари задач подробно рассматриваются в главе 4, а календари ресурсов — в главе 5.

#### Установка параметров календаря

При создании стандартного базового календаря (или календаря проекта) Project использует стандартные предположения. Например, программа предполагает, что неделя по умолчанию состоит из 5 рабочих дней и 40 рабочих часов, т.е. этот календарь для ресурсов будет использоваться, если вы не назначите другой календарь. Вы можете просмотреть параметры, которые применяются программой, на вкладке Calendar (Календарь) диалогового окна Options (Параметры).

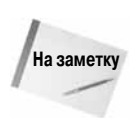

Параметры вкладки Calendar (Календарь) диалогового окна Options (Параметры) не влияют на планирование. Здесь указаны значения по умолчанию, используемые программой для преобразования длительностей в соответствующие промежутки времени. Например, если вы установите продолжительность задачи равной **1mo** (1 месяц), программа предположит, что вы имели в виду один рабочий месяц, в котором 20 рабочих дней.

Для того чтобы просмотреть значения параметров по умолчанию для календаря, выберите команду Tools⇔Options (Сервис⇔Параметры) и в появившемся диалоговом окне перейдите на вкладку Calendar (Календарь) (рис. 3.6).

| араме тры                              |                                    |                                                                               |                                                                                                    |
|----------------------------------------|------------------------------------|-------------------------------------------------------------------------------|----------------------------------------------------------------------------------------------------|
| Сохранение<br>Планирование             | Интерфейс<br>Расчет                | Безопасность<br>Правописание                                                  | Совместная работа                                                                                     |
| Вид                                    | Общие                              | Правка                                                                        | Календары                                                                                             |
| Тараметры календаря для 'Проект        | 1'                                 |                                                                               |                                                                                                    |
| День начала недели:                    | Понедельник                        | *                                                                             |                                                                                                    |
| Месяц начала <u>ф</u> инансового года: | Январь                             | ~                                                                             |                                                                                                    |
| Время н <u>а</u> чала по умолчанию:    | <u>И</u> спользовать год н<br>9:00 | ачала для обозначения финан<br>Эти времена н<br>которых при в<br>не указывает | кового года<br>азначаются задачам, для<br>воде дат начала и окончания<br>ся время. При изменении этих |
| Время <u>о</u> кончания по умолчанию:  | 18:00                              | значении реко<br>соответствие<br>команды "Изме<br>"Сервис".                   | мендуется привести в<br>календарь проекта с помощью<br>енить рабочее время" в меню                    |
| Часов в дн <u>е</u> :                  | 8,00                               | A<br>V                                                                        |                                                                                                    |
| Насов в <u>н</u> еделе:                | 40,00                              | A<br>Y                                                                        |                                                                                                    |
| Дней в месяце:                         | 20                                 | A V                                                                           |                                                                                                    |
|                                        |                                    |                                                                               | По умол <u>ч</u> анию                                                                                 |
|                                        |                                    |                                                                               |                                                                                                    |
|                                        |                                    |                                                                               |                                                                                                    |
|                                        |                                    |                                                                               |                                                                                                    |
|                                        |                                    |                                                                               |                                                                                                    |
|                                        |                                    |                                                                               |                                                                                                    |
|                                        |                                    |                                                                               |                                                                                                    |
| <u>С</u> правка                        |                                    |                                                                               | ОК Отмена                                                                                             |

Рис. 3.6. Просмотрев установки на вкладке Calendar (Календарь) диалогового окна Options (Параметры), можно убедиться, что сведения о длительности задач были заданы правильно

Глава 3. Создание нового проекта

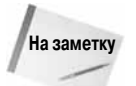

Любые изменения параметров влияют только на текущий календарный план. Для того чтобы применить изменения ко всем календарным планам, щелкните в этом окне на кнопке Set As Default (По умолчанию).

Вы можете установить любой день как начало недели. Например, если вы планируете работу ресторана, который закрыт по воскресеньям и понедельникам, можете определить рабочую неделю со вторника по субботу. В этом случае выберите в поле Week Starts On (День начала недели) значение Tuesday (Вторник).

Если организация использует финансовый, а не календарный год, то можно выбрать нужное значение в поле Fiscal Year Starts In (Месяц начала финансового года). Этот параметр особенно пригодится при создании отчетов о затратах за квартал или за год.

Остальные пять параметров, доступных на вкладке Calendar (Календарь) диалогового окна Options (Параметры), выполняют следующие функции: задают время начала и окончания работы по умолчанию, количество часов в дне и неделе, количество дней в месяце. Например, можно установить время начала и окончания работы соответственно на 9:00 и 18:00, длительность рабочего дня — 9 часов (без обеда!) и 45-часовую рабочую неделю.

#### Настройка параметров планирования

Вы также можете изменить способ, с помощью которого будет отображаться информация о задачах. В диалоговом окне Options (Параметры) (если оно не открыто, выберите команду Tools⇔Options (Сервис⇔Параметры)) перейдите на вкладку Schedule (Планирование), чтобы изменить параметры по умолчанию для ввода задач (рис. 3.7). В этом разделе вводится единица времени по умолчанию, используемая для ввода длительности задачи (по умол-

| Параметры                                                                                                    |                                                                                                    |                                                                                                    |                                 |        | ×              |  |  |  |  |
|----------------------------------------------------------------------------------------------------|----------------------------------------------------------------------------------------------------|----------------------------------------------------------------------------------------------------|---------------------------------|--------|----------------|--|--|--|--|
| Вид<br>Сохранение                                                                                                    | Ин                                                                                                   | Общие<br>птерфейс                                                                                        | Правка<br>Безопасность          |        | Календарь      |  |  |  |  |
| Планирование<br>Параметры планирования для I<br>Осазывать сообщения о г<br>Показывать единицы назначе<br>Параметры планирования для '                                                                            | Microsoft Offi<br>планировани<br>жний в виде<br>Проект1' —                                           | Расчет<br>te Project<br>процентов                                                                        | Правописание                    | Cos    | местная работа |  |  |  |  |
| пов <u>ы</u> е задачи:<br>Длительность вводится в:<br>Ірудозатраты вводятся в:<br>Тип задач по умолчанию:                                                                                                    |                                                                                                    | днях<br>часах<br>Фикс. объем ресур                                                                       |                                 | ×<br>× |                |  |  |  |  |
| <ul> <li>Новые задачи имеют фикс</li> <li>Автоматическое связыван</li> <li>Прерывание дыполнающих</li> <li>Для задач всегда соблюд.</li> <li>Показывать наличие пред</li> <li>Новые задачи имеют пред</li> </ul> | ированный с<br>ие вставлени<br>хся задач<br>нотся задачи<br>нотся задачи<br>варительны<br>варительны | бъем работ<br>њых или перемещени<br>чые для них даты<br>к оценок длительно<br>о <u>о</u> ценки длительно | ных задач<br>сти у ѯадач<br>сти |        | По умолцанию   |  |  |  |  |
| Справка ОК Отмена                                                                                                    |                                                                                                    |                                                                                                    |                                 |        |                |  |  |  |  |

Рис. 3.7. На вкладке Schedule (Планирование) можно изменить значения по умолчанию для ввода задач

чанию — день), рабочего времени (часы), и выбирается точка отсчета выполнения задачи (дата начала проекта или текущая дата). Например, если вы работаете над пятилетним проектом, в котором большая часть задач измеряется месяцами, а не днями, можете изменить значение по умолчанию для поля Duration In (Длительность вводится в). По мере необходимости запуска определенной задачи не раньше текущей даты установите значение для поля New Tasks (Новые задачи). Приобретая некоторый опыт, вы сможете найти соответствующие вашему стилю работы способы организации ввода информации в проект.

Если вы удовлетворены выбранными на вкладке Schedule (Планирование) параметрами, щелкните на кнопке OK, чтобы закрыть диалоговое окно Options (Параметры).

#### Создание нового календаря

Стандартный календарь может не работать в вашем проекте при некоторых обстоятельствах. Предположим, вы открыли фотолабораторию. Для каждого выполняемого проекта требуется использование печатного пресса, а пресс требует очистки и обслуживания каждые две недели во вторник после обеда в течение двух часов. Чтобы гарантировать обслуживание печатного пресса в каждом проекте печати, можно создать календарь Press, в котором предусмотрена его остановка для очистки и обслуживания. После этого календарь Press назначают задаче Время печати, которая будет создана в каждом проекте.

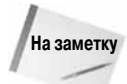

Как упоминалось выше, если вы используете стандартную версию программы Project, все описанные действия выполняются автоматически. При использовании версии Project Professional можно создать собственный базовый календарь (как для задач, так и для ресурсов), если вы работаете автономно, а не в базе данных Project Server. При сохранении проекта в базе данных Project Server создавать базовые календари можно только с разрешения администратора. Привилегия создания базовых календарей не распространяется также на изменение стандартного календаря.

Для создания нового календаря для проекта выберите команду Tools⇔Change Working Time (Сервис⇒Изменить рабочее время), чтобы открыть диалоговое окно Change Working Time (Изменение рабочего времени), показанное на рис. 3.8. Область легенды в левой части окна позволяет оценить рабочее и нерабочее время, измененные рабочие часы, а также дни исключения и нестандартные рабочие недели.

Если существуют другие календари, то они будут перечислены в списке For (Для). Можно создать собственный календарь, щелкнув на кнопке New (Создать). Программа отобразит диалоговое окно создания нового базового календаря, показанное на рис. 3.9.

Если вы хотите создать календарь на основе существующего, выберите необходимый календарь в списке Make A Copy (Создать копию календаря) и задайте название для нового календаря в поле Name (Название).

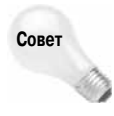

По умолчанию программа предполагает, что вы создаете копию отображаемого на экране календаря, щелкая на кнопке Create New Calendar (Создать новый календарь). В частности, я подразумеваю, что вы создаете копию стандартного календаря, а не изменяете существующий. Действуя таким образом, вы всегда будете иметь возможность использовать оригинальный стандартный календарь, если он вам понадобится.

Щелкните на кнопке ОК, чтобы создать новый календарь.

Глава 3. Создание нового проекта

| ля кал <u>е</u> ндаря:                  | Стандартн  | ый (к | ален  | дарь             | прое | кта)       |       |          | 🗸 Создать н                  | алендарь                                                                                                    |                       |
|-----------------------------------------|------------|-------|-------|------------------|------|------------|-------|----------|------------------------------|----------------------------------------------------------------------------------------------------|-----------------------|
| алендарь "Стандарт                      | ный" являе | тся б | азовь | oIM.             |      |            |       |          |                              |                                                                                                    |                       |
| словные обозначени                      | я: Щел     | кните | е ден | ь для            | прос | мотра      | а его | рабо     | чих часов:                   |                                                                                                    |                       |
| Рабочее время                           |            | 0-    | Hos   | ібрь 2<br>Г. н.– | 2007 | <i>c</i> 6 | 0-    | <u>^</u> | Рабочие часы для             | 29 Нояб                                                                                                    | ірь 2007:             |
| Нерабочее                               | TH         | БТ    | Ср    | 1                | 2    | 3          | 4     |          | • 9:00 no 13:00              |                                                                                                    |                       |
| 31 Измененные                           | 5          | 6     | 7     | 8                | 9    | 10         | 11    |          | • 14:00 no 18:00             | )                                                                                                    |                       |
| В этом кален варе:                      | 12         | 13    | 14    | 15               | 16   | 17         | 18    |          |                              |                                                                                                    |                       |
| день                                    | 19         | 20    | 21    | 22               | 23   | 24         | 25    | 1        | на основе:<br>Рабочая неделя | по умо.                                                                                                    | лчанию в              |
| исключения                              | 26         | 27    | 28    | 29               | 30   |            |       | 1        | календаре "Ста               | ндартн                                                                                                    | ый".                  |
| <u>31</u> Нестандартна<br>рабочая недел | я — —      |       |       |                  |      |            |       |          |                              |                                                                                                    |                       |
| 14                                      | U          |       |       |                  |      |            |       | 1        |                              |                                                                                                    |                       |
| исключения                              |            |       | Pat   | ючие             | неде | ли         |       | 1        |                              |                                                                                                    | 1                     |
| Название                                |            |       |       |                  |      | Нач        | ало   |          | Окончание                    | ^                                                                                                    | Подро <u>б</u> ности. |
|                                         |            |       |       |                  |      | 4          |       |          |                              |                                                                                                    | Удалить               |
|                                         |            |       |       |                  |      |            |       |          |                              | _                                                                                                    |                       |
|                                         |            |       |       |                  |      |            |       |          |                              |                                                                                                    |                       |
|                                         |            |       |       |                  |      |            |       |          |                              |                                                                                                    |                       |
|                                         |            |       |       |                  |      |            |       |          |                              |                                                                                                    |                       |
|                                         |            |       |       |                  |      |            |       |          |                              | -                                                                                                    |                       |
| 1                                       |            |       |       |                  |      |            |       |          |                              | ~                                                                                                    |                       |
|                                         |            |       |       |                  |      |            |       |          |                              | and the second second sec |                       |

Рис. 3.8. По умолчанию Project отображает в окне Change Working Time (Изменение рабочего времени) параметры стандартного календаря

| вменение рабоче        | го времени                                                                                                    |
|------------------------|----------------------------------------------------------------------------------------------------|
| ля кал <u>е</u> ндаря: | тандартный (календарь проекта) 🛛 🖌 Создать <u>н</u> овый календарь                                                                       |
| алендарь "Стандарт     | ый" является базовым.                                                                                                    |
| словные обозначени     | : Щелкните день для просмотра его рабочих часов:                                                                                         |
| Рабочее время          | Ноябрь 2007 🔼 Рабочие часы для 29 Ноябрь 2007:                                                                                           |
| Нерабочее              | ITH         BT         Cp         YT         ITT         Cb         BC           1         2         3         4         • 9:00 no 13:00 |
| 31 Измененные          | 5 6 7 8 9 10 11 • 14:00 no 18:00                                                                                                    |
| В этом календаре:      | 12 13 14 15 16 17 18<br>На основе:                                                                                                    |
| 31 День                | Создание базового календаря Умолчанию в                                                                                                  |
| 31 Нестандартна        | Название: Газета                                                                                                    |
| раоочая недел          | 🔘 Создать <u>н</u> овый базовый календарь                                                                                                |
| Исключения             | Осоздать копию Стандартный Укалендаря                                                                                                    |
| []                     | ОК Отмена                                                                                                    |
| Название               | Подробности.                                                                                                    |
|                        | Удалить                                                                                                    |
|                        |                                                                                                    |
|                        |                                                                                                    |
|                        |                                                                                                    |
|                        |                                                                                                    |
|                        |                                                                                                    |
|                        |                                                                                                    |
|                        |                                                                                                    |
| Conserve               |                                                                                                    |

Puc. 3.9. В диалоговом окне Create New Base Calendar (Создание базового календаря) вы можете создать копию существующего календаря или новый календарь

#### Настройка календаря

Создавать исключения в стандартном и других календарях можно, используя вкладки диалогового окна Change Working Time (Изменение рабочего времени). Для учета времени обслуживания печатного станка, например, вам следует изменить рабочую неделю, выполнив следующие действия.

- 1. Перейдите на вкладку Work Weeks (Рабочие недели).
- **2.** Щелкните на рабочей неделе [Default] ([По умолчанию]), уже определенной для календаря программой Project (рис. 3.10).

| Изменение рабочего          | време    | ени   |       |                |      |      |       |          |             |                             |         | ×           |
|-----------------------------|----------|-------|-------|----------------|------|------|-------|----------|-------------|-----------------------------|---------|-------------|
| Для кал <u>е</u> ндаря: Газ | ета      |       |       |                |      |      |       | ŀ        | ~           | Создать н                   | овый к  | алендарь    |
| Календарь "Газета" явля     | ется баз | овыи  | 1.    |                |      |      |       |          |             |                             |         |             |
| Условные обозначения:       | Щел      | кните | е ден | ь для          | прос | мотр | а его | рабо     | <u>ч</u> их | часов:                      |         |             |
| Рабочее время               |          | BT    | Hos   | ібрь 2<br>Гічт | 2007 | 6    | Bc    |          | Pa          | абочие часы для 3           | 29 Нояб | брь 2007:   |
| Нерабочее                   |          |       |       | 1              | 2    | 3    | 4     |          |             | • 9:00 no 13:00             |         |             |
| 31 Измененные               | 5        | 6     | 7     | 8              | 9    | 10   | 11    |          |             | • 14:00 no 18:00            |         |             |
| Ватом калениаре:            | 12       | 13    | 14    | 15             | 16   | 17   | 18    |          |             |                             |         |             |
| день                        | 19       | 20    | 21    | 22             | 23   | 24   | 25    |          | па          | а основе:<br>Рабочая неделя | по умо  | лчанию в    |
| Исключения                  | 26       | 27    | 28    | 29             | 30   |      |       |          |             | календаре "Газе             | та".    |             |
| <u>31</u> рабочая неделя    |          |       |       |                |      |      |       | v        |             |                             |         |             |
| Исключения                  |          |       | Pać   | іочие          | неде | ли   |       | 1        |             |                             |         |             |
| Название                    |          |       |       |                |      | Hau  | 200   | <u>'</u> |             | Оконпание                   | ~       |             |
| 1 [По умолчанию]            |          |       |       |                |      | НД   | 0/10  |          |             | НД                          |         | Подрооности |
|                             |          |       |       |                |      |      |       |          |             |                             |         | Удалить     |
|                             |          |       |       |                |      |      |       |          |             |                             |         |             |
|                             |          |       |       |                |      |      |       |          |             |                             |         |             |
|                             |          |       |       |                |      |      |       |          |             |                             |         |             |
|                             |          |       |       |                |      |      |       |          |             |                             |         |             |
|                             |          |       |       |                |      |      |       |          |             |                             | ~       |             |
|                             |          |       |       |                |      |      |       |          | _           |                             | _       | ]           |
| Справка                     |          |       |       |                |      |      |       | ſ        | lapa        | метры)                      | ок      | Закрыть     |

Рис. 3.10. Для изменения стандартной рабочей недели выберите значение [Default] ([По умолчанию]) на вкладке Work Weeks (Рабочие недели)

- 3. Щелкните на кнопке Details (Подробности). Project отобразит диалоговое окно Details (Свойства) (рис. 3.11).
- 4. Выделите в левой части окна день, параметры которого решили изменить.
- 5. Установите переключатель Set day(s) to these specific working times (Задать дни для использования этих рабочих часов).
- **6.** В разделе Working times (Рабчие часы) задайте рабочие часы для выбранного дня.
- 7. Щелкните на кнопке OK, и Project повторно откроет диалоговое окно Change Working Time (Изменение рабочего времени).

| Сведения о "[По умол                                                                             | чанию]"                                                                                                    |
|--------------------------------------------------------------------------------------------------|----------------------------------------------------------------------------------------------------|
| Задать рабочее время для                                                                         | этой рабочей недели                                                                                                    |
| Выберите дни:<br>Понедельник<br>Вторник<br>Среда<br>Четверг<br>Пятница<br>Суббота<br>Воскресенье | <ul> <li>О Исподъзовать для этих дней значения времени по умолчанию.</li> <li>Эадать нерабочие дни.</li> <li>Эадать дни для использования этих рабочих часов:</li> </ul> |
| <u>С</u> правка                                                                                  | ОК Отмена                                                                                                    |

Рис. 3.11. Используйте это окно для изменения рабочей недели

При изменении рабочей недели все изменения не считаются исключениями; вместо этого они вносятся в стандартную рабочую неделю. Поэтому вы не заметите никаких изменений в диалоговом окне Change Working Time (Изменение рабочего времени). Однако можно определить рабочее время для каждого дня; щелкнув на названии дня, вы увидите справа его рабочее время.

Однако, предположим, что ваш ребенок каждую среду в июле посещает занятия по плаванию, а вы как владелец магазина как раз летом хотите отправиться в отпуск, так как торговля идет слабо. Для настройки исключений в рабочем времени выполните следующие действия.

- 1. В столбце Name (Название) вкладки Exceptions (Исключения) введите название, по которому будет легко определить назначение исключения.
- 2. Введите начальную дату исключения в столбце Start (Начало).
- В столбце Finish (Окончание) укажите дату окончания исключения. Project определит каждый день между датой начала и окончания как исключение; при этом станут доступными кнопки Details (Подробности) и Delete (Удалить) (рис. 3.12).
- 4. Щелкните на кнопке Details (Подробности), чтобы открыть диалоговое окно Details (Свойства) (рис. 3.13).
- 5. В верхней части диалогового окна установите переключатель Working Times (Рабочие часы) и задайте рабочее время; в данном случае я указал рабочее время с 8:00 до 13:00.
- Чтобы задать исключение для каждой среды, в разделе Recurrence (Повторять) установите переключатель Weekly (Еженедельно) и флажок Wednesday (Средам).
- 7. В разделе Range of recurrence (Пределы повторения) Project задает даты начала и окончания для исключения рабочего времени, используя значения, указанные в пп. 2-3. При необходимости даты можно изменить.
- Щелкните на кнопке ОК. Как только откроется диалоговое окно Change Working Time (Изменение рабочего времени), каждая среда между указанными датами будет отображаться как исключение в календаре (рис. 3.14).

| Измен     | ение рабоч                                                                                                    | Iero B    | реме   | ни    |        |       |      |      |                         |     |               |              | Σ                                           |  |  |  |
|-----------|----------------------------------------------------------------------------------------------------|-----------|--------|-------|--------|-------|------|------|-------------------------|-----|---------------|--------------|---------------------------------------------|--|--|--|
| Для ка    | л <u>е</u> ндаря:                                                                                                    | Газет     | ra     |       |        |       |      |      |                         |     | v             |              | Создать новый календарь                     |  |  |  |
| Календ    | арь "Газета" :                                                                                                    | являет    | ся баз | овыи  | 1.     |       |      |      |                         |     |               |              |                                             |  |  |  |
| Условн    | ые обозначен                                                                                                    | ия:       | Щелі   | кните | е дені | ь для | прос | мотр | а его                   | раб | о <u>ч</u> и: | хчa          | IACOB:                                      |  |  |  |
|           | Рабочее врем                                                                                                    | я         |        | P-    | Дек    | абры  | 2007 | 6    | Re.                     | ^   |               | )3 Д<br>јаби | Декабрь 2007 не является<br>очим.           |  |  |  |
|           | Нерабочее                                                                                                    |           |        |       |        |       |      | 1    | 2                       |     | "             |              |                                             |  |  |  |
|           | Измененные                                                                                                    |           | 3      | 4     | 5      | 6     | 7    | 8    | 9                       |     |               |              |                                             |  |  |  |
| <u>31</u> | 31         измененные           рабочие часы         в этом календаре:           31         День           исключения         в акадитика |           | 10     | 11    | 12     | 13    | 14   | 15   | 16                      |     |               |              |                                             |  |  |  |
| В этом    |                                                                                                    |           | 17     | 18    | 19     | 20    | 21   | 22   | 23                      | -   | F             | На основе:   | основе:<br>Асключение "Рабочие чась в ве" в |  |  |  |
| <u>31</u> |                                                                                                    |           | 24     | 25    | 26     | 27    | 28   | 29   | 30                      |     |               | к            | календаре "Газета".                         |  |  |  |
| <u>31</u> | Нестандартн<br>рабочая неде                                                                                                    | ая<br>Эля | 31     |       |        |       |      |      |                         |     |               |              |                                             |  |  |  |
| L         |                                                                                                    |           | L      |       | I      |       |      |      |                         |     |               |              |                                             |  |  |  |
|           | Исключени                                                                                                    | 19        |        |       | Paf    | очие  | неде | эли  |                         | 1   |               |              | 1                                           |  |  |  |
|           | Название                                                                                                    |           |        |       |        |       |      | Hay  | Начало                  |     |               |              | Окончание 🔼 Подробности                     |  |  |  |
| 1         | Рабочие час                                                                                                    | ывден     | кабре  |       |        |       |      | 03.  | 03.12.2007 29.12.2007 🗸 |     |               |              | 29.12.2007                                  |  |  |  |
|           |                                                                                                    |           |        |       |        |       |      |      |                         |     |               | 1            |                                             |  |  |  |
|           |                                                                                                    |           |        |       |        |       |      |      |                         |     |               | -            |                                             |  |  |  |
|           |                                                                                                    |           |        |       |        |       |      |      |                         |     |               |              |                                             |  |  |  |
|           |                                                                                                    |           |        |       |        |       |      |      |                         |     |               | 1            |                                             |  |  |  |
|           |                                                                                                    |           |        |       |        |       |      |      |                         |     |               |              |                                             |  |  |  |
|           |                                                                                                    |           |        |       |        |       |      | 1    |                         |     |               | 1            | · · · · · · · · · · · · · · · · · · ·       |  |  |  |
|           |                                                                                                    |           |        |       |        |       |      |      |                         |     | _             |              |                                             |  |  |  |
| Cnpa      | вка                                                                                                    |           |        |       |        |       |      |      |                         |     | Пар           | аме          | етры] ОК Закрыть                            |  |  |  |

Рис. 3.12. Чтобы определить исключение в рабочем времени, задайте дату начала и окончания

| Сведения о "Рабочие часы в декабре"                                              |
|----------------------------------------------------------------------------------|
| Задайте рабочие часы для этих исключений                                         |
| О Нерабочее время                                                                |
| 💿 Рабочие часы:                                                                  |
| C No<br>1 9:00 13:00<br>2 14:00 18:00                                            |
|                                                                                  |
| Повторять                                                                        |
| ○ Ежендевно<br>⊙ Еженедельно<br>Повторять каждую<br>1<br>⇒<br>нед. по:<br>1<br>→ |
| ОЕжемесдчно Понедедьникам Пвторникам Усредам                                     |
| ОЕжегодно □четвергам □пятницам □субботам □воскресеньям                           |
| Пределы повторения                                                               |
| Начало: Пн 03.12.07 🕑 Окончание после 4 🔅 повторений                             |
| ⊙ Окончание: Сб 29.12.07 💌                                                       |
| Справка ОК Отмена                                                                |

Рис. 3.13. Используйте это диалоговое окно для определения исключения в рабочем времени

Глава З. Создание нового проекта

| Изменение рабочего в               | реме    | ени   |           |             |      |      |       |     |      | Σ                                              | ٢) |
|------------------------------------|---------|-------|-----------|-------------|------|------|-------|-----|------|------------------------------------------------|----|
| Для кал <u>е</u> ндаря: Газе       | та      |       |           |             |      |      |       |     | ~    | Создать <u>н</u> овый календарь                | ]  |
| Календарь "Газета" являет          | гся баз | овыи  | 1.        |             |      |      |       |     |      |                                                |    |
| Условные обозначения:              | Щел     | кните | е ден     | ь для       | прос | мотр | а его | раб | очих | х часов:                                       |    |
| Рабочее время                      |         | Вт    | Дек       | абрь<br>Г ц | 2007 | 6    | Bc    | ^   | Pi   | Рабочие часы для 05 Декабрь 2007:              |    |
| Нерабочее                          |         |       |           | - 11        |      | 1    | 2     |     |      | • 9:00 no 13:00                                |    |
| измененные                         | 3       | 4     | <u>5</u>  | 6           | 7    | 8    | 9     |     |      | • 14:00 no 18:00                               |    |
| <u>эт</u> рабочие часы             | 10      | 11    | <u>12</u> | 13          | 14   | 15   | 16    |     |      |                                                |    |
| В этом календаре:                  | 17      | 18    | <u>19</u> | 20          | 21   | 22   | 23    |     | н    | łа основе:<br>Исключение "Рабочие часы в де" в |    |
| 31 исключения                      | 24      | 25    | <u>26</u> | 27          | 28   | 29   | 30    |     |      | календаре "Газета".                            |    |
| 31 Нестандартная<br>рабочая неделя | 31      |       |           |             |      |      |       | ~   |      |                                                |    |
| Исключения                         |         |       | ,<br>Pać  | очие        | неде | ли   |       | 1   | 1    |                                                |    |
| Название                           |         |       |           |             |      | Нач  | ало   |     |      | Окончание 🔼 Подро <u>б</u> ности               | ]  |
| 1 Рабочие часы в де                | кабре   |       |           |             |      | 03.: | 12.20 | 07  |      | 29.12.2007 Удалить                             | 1  |
|                                    |         |       |           |             |      |      |       |     |      |                                                |    |
|                                    |         |       |           |             |      |      |       |     |      |                                                |    |
|                                    |         |       |           |             |      |      |       |     |      |                                                |    |
|                                    |         |       |           |             |      |      |       |     |      |                                                |    |
|                                    |         |       |           |             |      |      |       |     |      |                                                |    |
|                                    |         |       |           |             |      |      |       |     |      |                                                |    |
| Справка                            |         |       |           |             |      |      |       | ſ   | Пара | аметры) ОК Закрыть                             | 1  |

Рис. 3.14. Программа Project отмечает исключения в календаре подчеркиванием

#### Ввод задач

Чтобы приступить к созданию проекта, укажем основные этапы достижения цели в том же порядке, в котором они должны выполняться. (Не беспокойтесь, если вы не очень точно отобразили последовательность действий, так как Project позволяет в любое время изменить порядок задач в календарном плане.)

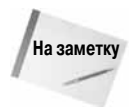

Вы можете использовать средство Project Guide (Консультант) в качестве помощника при вводе задач. Отобразите область задач Project Guide (Консультант), щелкнув правой кнопкой на любой панели инструментов и выбрав пункт Project Guide (Консультант), и щелкните на значке Tasks (Задачи). На панели Project Guide (Консультант) щелкните на ссылке List Tasks in the Project (Ввод задач проекта). Вы увидите полезную информацию о вводе задач.

Для нашего примера проекта (организация ежегодного собрания акционеров) выполните следующие действия, чтобы создать первую задачу — заказать место для проведения собрания.

1. Щелкните на столбце Task Name (Название задачи) в первой строке таблицы диаграммы Ганта.

- **2.** Введите **Book Meeting Space** (Заказать помещение для собрания). Текст появится в ячейке и в строке ввода над таблицей Ганта.
- 3. Нажмите клавишу <Enter>, чтобы подтвердить ввод текста.

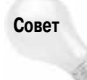

Вы также можете подтвердить ввод текста в ячейку и другими способами: с помощью кнопки, расположенной слева от строки ввода; нажав клавишу со стрелкой для перехода к другой ячейке; выбрав другую ячейку указателем мыши или нажав клавишу <Tab>.

Информация начнет появляться в календарном плане. Например, Project перечислит все задачи в столбце Task Name (Название задачи) и отобразит соответствующие сведения в столбце Duration (Длительность). Знак вопроса в столбце длительности указывает на приблизительное время. В соответствии со значением в поле Start (Начало) задача начинается сегодня, а отрезок задачи отражает длительность в один день в графической форме. Во время работы Project выделяет любые изменения, оказывающие влияние на календарный план (рис. 3.15).

| Ē    | Micı | osoft | Project - Project1            |            |                    |                                                                                   | _ <del>.</del> .               |
|------|------|-------|-------------------------------|------------|--------------------|-----------------------------------------------------------------------------------|--------------------------------|
| :6   | Ele  | Edit  | View Insert Format            | Tools Proj | ect <u>R</u> eport | ⊆ollaborate <u>W</u> indow <u>H</u> elp                                           | Type a question for help 🔹 🗗 🗙 |
| 10   | 2ª   |       | ₿ <b>D.</b> ♥   X <b>D</b> B. | 3 19 -     | · · 12             | 😡 💥 🏥 🖹 💭 🖆 🥵   No Group 💽 🗨 🍳 🗨                                                  | 7 1 0 .                        |
| . 4  | 4    | ф     | - 🔄 Show - 🛛 Arial            | •          | 8 <b>- B</b> 2     | U 🚍 🚍 🗐 All Tasks 🔹 🖓 💡                                                           |                                |
|      |      |       |                               |            |                    |                                                                                   |                                |
|      |      | 0     | Task Name                     | Duration   | Start              | p 10, '06 Sep 17, '06 Sep 24, '06 Oc<br>M T W T F S S M T W T F S S M T W T F S S | 1,106 Oct 8,106 Oct 15,106 A   |
|      | 1    |       | Book Meeting Space            | 1 day?     | VVed 9/20/06       |                                                                                   |                                |
|      |      |       |                               | 4          |                    |                                                                                   |                                |
|      |      |       |                               |            |                    |                                                                                   |                                |
|      |      |       |                               |            |                    |                                                                                   |                                |
|      |      |       |                               |            |                    |                                                                                   |                                |
|      |      |       |                               |            |                    |                                                                                   |                                |
|      |      |       |                               |            |                    |                                                                                   |                                |
|      |      |       |                               |            |                    |                                                                                   |                                |
|      |      |       |                               |            |                    |                                                                                   |                                |
|      |      |       |                               |            |                    |                                                                                   |                                |
| Tart |      |       |                               |            |                    |                                                                                   |                                |
| Ŭ    |      |       |                               |            |                    |                                                                                   |                                |
| Gar  |      |       |                               |            |                    |                                                                                   |                                |
|      |      |       |                               |            |                    |                                                                                   |                                |
|      |      |       |                               |            |                    |                                                                                   |                                |
|      |      |       |                               |            |                    |                                                                                   |                                |
|      |      |       |                               |            |                    |                                                                                   |                                |
|      |      |       |                               |            |                    |                                                                                   |                                |
|      |      |       |                               |            |                    |                                                                                   |                                |
|      |      |       |                               |            |                    |                                                                                   |                                |
|      |      |       |                               |            |                    |                                                                                   |                                |
|      |      |       |                               |            |                    |                                                                                   |                                |
|      |      |       |                               |            |                    |                                                                                   | M                              |
| <    |      |       |                               | 1          | >                  | <                                                                                 |                                |
| Read | y    |       |                               |            |                    |                                                                                   |                                |

Рис. 3.15. Project выделяет длительность и даты изменений в календарном плане проекта

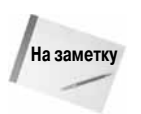

Помните о значениях, заданных по умолчанию, на вкладке Schedule (Планирование) диалогового окна Options (Параметры)? Длительность по умолчанию для новых задач принимается равной одному дню. В соответствии со значениями, указанными в столбце Start (Начало), все задачи начинаются сегодня. Кроме того, отрезок задачи отображает однодневную длительность каждой задачи. Об оценке длительности подробно речь пойдет в главе 4.

Глава 3. Создание нового проекта

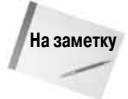

Средство Change Highlighting (Выделение изменений), представленное в Project 2007, выделяет сведения о длительности и дате для всех задач, на которых отразятся изменения, внесенные в календарный план проекта. При внесении разных изменений Project выделяет сведения о длительности и дате для разных задач различным цветом, что позволяет легко идентифицировать их. Для активизации этого средства щелкните на кнопке Change Highlighting (Выделение изменений) стандартной панели задач или выберите из меню View (Вид) команду Show Change Highlighting (Выделение изменений). Чтобы отключить это средство, выберите команду Hide Change Highlighting (Скрыть изменения).

Если вы используете полосу прокрутки, расположенную под таблицей диаграммы Ганта, передвиньте ее вправо, чтобы получить сведения о дате окончания.

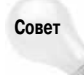

Можно также переместить разделительную полосу, отделяющую таблицу Ганта от диаграммы Ганта, чтобы расширить видимую область таблицы.

Используя указатель мыши или клавишу со стрелкой, направленной вниз, перейдите ко второй строке столбца Task Name (Название задачи) и введите Schedule Speakers (Составить порядок выступлений) в качестве названия следующей задачи. Аналогичным образом введите названия задач в следующих четырех строках: Arrange For Audio/ Visual equipment (Смонтировать оборудование), Order Food (Заказать продукты), Send Invitations (Разослать приглашения) и Mail Annual Reports (Отправить отчеты). После этого календарный план будет выглядеть так, как показано на рис. 3.16.

| 1    | Micr | rosoft | Project - Project1         |            |                       |                                                                                                    |
|------|------|--------|----------------------------|------------|-----------------------|----------------------------------------------------------------------------------------------------|
| 163  | Ele  | Eda    | View Torest Econst         | Toole Brok | ect Deposit           | Collaborate Window Male                                                                                                    |
| 100  | 0.0  | 204    | Don front runne .          | Coop Diok  | orr Dobour            |                                                                                                    |
| لسلغ | 0    | al.    | 19 Q V   A 40 13 4         | y   •) •   | 6 • R   S             | lien én darien en en de l'un acob                                                                                                    |
| 1.0  | 4    | 4.1    | - ≗g Show •   Arial        | 1          | 8 <u>•</u> B <i>I</i> | U AlTasks Ya S                                                                                                    |
|      |      |        |                            |            |                       |                                                                                                    |
|      |      | 0      | Task Name                  | Duration   | Start                 | p 10, '06 Sep 17, '06 Sep 24, '06 Oct 1, '06 Oct 8, '06 Oct 15, '06 M T W T F S S M T W T F S S M T |
|      | 1    |        | Book Meeting Space         | 1 day?     | Wed 9/20/06           |                                                                                                    |
|      | 2    |        | Schedule Speakers          | 1 day?     | Wed 9/20/06           | •                                                                                                    |
|      | 3    |        | Arrange for Audio/Visual E | 1 day?     | Wed 9/20/06           |                                                                                                    |
|      | 4    |        | Order Food                 | 1 day?     | Wed 9/20/06           | •                                                                                                    |
|      | 5    |        | Send Invitations           | 1 day?     | Wed 9/20/06           | •                                                                                                    |
|      | 6    |        | Mail Annual Reports        | 1 day?     | Wed 9/20/06           | •                                                                                                    |
|      |      |        |                            |            |                       |                                                                                                    |
|      |      |        |                            |            |                       |                                                                                                    |
|      |      |        |                            |            |                       |                                                                                                    |
|      |      |        |                            |            |                       |                                                                                                    |
|      |      |        |                            |            |                       |                                                                                                    |
|      |      |        |                            |            |                       |                                                                                                    |
|      |      |        |                            |            |                       |                                                                                                    |
| 2    |      |        |                            |            |                       |                                                                                                    |
| H.   |      |        |                            |            |                       |                                                                                                    |
| 3    |      |        |                            |            |                       |                                                                                                    |
|      |      |        |                            |            |                       |                                                                                                    |
|      |      |        |                            |            |                       |                                                                                                    |
|      |      |        |                            |            |                       |                                                                                                    |
|      |      |        |                            |            |                       |                                                                                                    |
|      |      |        |                            |            |                       |                                                                                                    |
|      |      |        |                            |            |                       |                                                                                                    |
|      |      |        |                            |            |                       |                                                                                                    |
|      |      |        |                            |            |                       |                                                                                                    |
|      |      |        |                            |            |                       |                                                                                                    |
|      |      |        |                            |            |                       |                                                                                                    |
|      |      |        |                            |            |                       |                                                                                                    |
|      |      |        |                            |            |                       |                                                                                                    |
|      |      |        |                            |            |                       | v                                                                                                    |
| K    | La)  |        |                            |            | 3                     |                                                                                                    |
| Read | 4    |        |                            |            | (*)                   |                                                                                                    |

Рис. 3.16. Обратите внимание на то, что по умолчанию длительность каждой задачи одинакова и ее началом служит дата начала проекта

Часть II. Запуск проекта

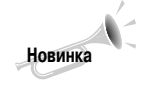

Если вы допустили ошибку, щелкните на кнопке Undo (Отменить). Каждый раз после щелчка на кнопке Undo (Отменить) Project 2007 отображает предыдущую, версию проекта. На кнопке Undo (Отменить) можно щелкать неограниченное количество раз.

#### Ввод подзадач

После того как будут введены основные задачи в проекте, можно разбить их на части, добавляя подчиненные задачи, также называемые *подзадачами*. Когда вы добавляете подзадачу, то задача верхнего уровня становится суммарной задачей. Суммарные задачи и подзадачи обеспечивают структурирование календарного плана.

Такой подход к структуризации в Project позволяет также отображать и выводить на печать информацию о проекте с различными уровнями детализации. Например, отображая только суммарные задачи, можно увидеть структуру верхнего уровня проекта, которая, как правило, представляется руководству. С другой стороны, можно углубиться в детали проекта только для одного или двух его этапов, чтобы обсудить проблемы с теми, кто непосредственно выполняет соответствующие задачи. Древовидная структура предоставляет вам большую гибкость в работе с календарным планом.

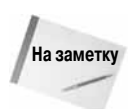

Средство Project Guide (Консультант) используется для упрощения организации структуры проекта. На панели инструментов Project Guide (Консультант) щелкните на кнопке Tasks (Задачи), а затем на ссылке Organize Tasks into Phases (Организация этапов задач).

При внесении в проект новая задача появляется над только что выбранной задачей. Начните вводить подзадачи для задачи Book Meeting Space (Заказать помещение для собрания). Чтобы ввести новую задачу, выполните следующие действия.

- 1. Щелкните на задаче Schedule Speakers (Составить порядок выступлений).
- 2. Выберите команду Insert⇔New Task (Вставка⇔Новая задача). Вторая строка станет пустой, все остальные задачи переместятся на одну строку вниз, а курсор останется на строке новой задачи.
- **3.** Введите **Request Purchase Order** (Запросить порядок приобретения) и щелкните на кнопке с галочкой, чтобы подтвердить новую задачу.
- Щелкните на кнопке Indent (На уровень ниже) панели инструментов форматирования (на ней изображена стрелка, направленная вправо), чтобы применить отступ к задаче (рис. 3.17).

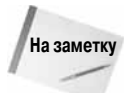

По умолчанию суммарные задачи отображаются полужирным шрифтом, а подзадачи — обычным. Однако многие пользователи дополнительно подчеркивают отличия этих задач. В традиционной структуре регистр символов в позициях может различаться в зависимости от уровня. Например, в суммарных задачах выделяют все первые буквы слов прописными буквами, а в подзадачах делают прописной только первую букву первого слова (этот стиль применяется в нашем примере). Выбор — за вами; однако если вы решите использовать в своем тексте какие-либо эффекты, делайте так, чтобы и другие смогли разобраться в вашем календарном плане. Если с вашим календарным планом будут работать другие люди, убедитесь также, что вы следуете во всем тексте формату, который сами установили.

Глава З. Создание нового проекта

На уровень ниже

| Min | rocoft | Draiget Draiget1           |            |              |                                                                     |
|-----|--------|----------------------------|------------|--------------|---------------------------------------------------------------------|
|     | Eda    | View Teach Format 1        | Coole Droi | est Depart   | Callsbarste Window Hele Type a question for help - 4                |
|     | - Ear  | AND AND IN DURING I        | 2005 [10]  | ou           |                                                                     |
| 42  |        | 90.02   % HB 13 <          | ¥ ") •     | ( - N   S    | 」 9                                                                 |
| 9   | - ÷ ·  | - İg Show ▼   Arial        | •          | 8 <b>- B</b> | T 및 📰 홈 클 All Tasks 🔹 🔽 🖏 🖕                                         |
|     |        | Request Purchase           | e Order    |              |                                                                     |
|     | 0      | Task Name                  | Duration   | Start        | p 10, '06 Sep 17, '06 Sep 24, '06 Oct 1, '06 Oct 8, '06 Oct 15, '06 |
| 1   |        | - Book Meeting Space       | 1 dav?     | Wed 9/20/06  |                                                                     |
| 2   |        | Request Purchase Orc       | 1 day?     | Wed 9/20/06  |                                                                     |
| 3   |        | Schedule Speakers          | 1 day?     | Wed 9/20/06  |                                                                     |
| 4   |        | Arrange for Audio/Visual E | 1 day?     | Wed 9/20/06  |                                                                     |
| 5   |        | Order Food                 | 1 day?     | VVed 9/20/06 |                                                                     |
| 6   |        | Send Invitations           | 1 day?     | Wed 9/20/06  |                                                                     |
| 7   |        | Mail Annual Reports        | 1 day?     | Wed 9/20/06  |                                                                     |
|     |        |                            |            |              |                                                                     |
|     |        |                            |            |              |                                                                     |
|     |        |                            |            |              |                                                                     |
|     |        |                            |            |              |                                                                     |
|     |        |                            |            |              |                                                                     |
|     |        |                            |            |              |                                                                     |
|     |        |                            |            |              |                                                                     |
|     |        |                            |            |              |                                                                     |
|     |        |                            |            |              |                                                                     |
|     |        |                            |            |              |                                                                     |
|     |        |                            |            |              |                                                                     |
|     |        |                            |            |              |                                                                     |
|     |        |                            |            |              |                                                                     |
|     |        |                            |            |              |                                                                     |
|     |        |                            |            |              |                                                                     |
|     |        |                            |            |              |                                                                     |
|     |        |                            |            |              |                                                                     |
|     |        |                            |            |              |                                                                     |
|     |        |                            |            |              |                                                                     |
|     |        |                            |            |              |                                                                     |
|     |        |                            |            |              |                                                                     |
|     |        |                            |            |              |                                                                     |
|     |        |                            |            | >            |                                                                     |

Рис. 3.17. Суммарные задачи выделены полужирным шрифтом

Обратите внимание на то, что суммарные задачи на диаграмме Ганта теперь отображаются сплошными черными линиями с направленными вниз стрелками, указывающими на начало и окончание работ. Если задача становится суммарной (т.е. когда она содержит подзадачи), то ее длительность отражает суммарную длительность, требуемую для выполнения всех подзадач. Если задаче была присвоена длительность и после этого она стала суммарной, то длительности подзадач заменяют назначенную вами длительность. Если вы изменяете длительность подзадач, то внесенные изменения повлияют на длительность суммарной задачи.

Выполните следующие действия, чтобы добавить другие подзадачи.

- 1. Щелкните на задаче Schedule Speakers (Составить порядок выступлений).
- 2. Нажмите клавишу <Ins>. Появится новая пустая строка.
- **3.** Введите **Select Room** (Выбрать комнату) и нажмите клавишу <Enter> для подтверждения ввода. Новая задача будет использовать тот же отступ, что и задача над ней.
- 4. Нажмите клавишу <Ins>. Появится новая строка.
- 5. Введите Confirm Space (Подтвердить выбор) и нажмите клавишу <Enter> для подтверждения ввода. Новая задача будет использовать тот же отступ, что и задача над ней.
- 6. Нажмите клавишу <Ins>. Появится новая строка.
- 7. Введите Order Flowers (Заказать цветы) и нажмите клавишу <Enter>, чтобы подтвердить ввод новой задачи.

Каждая из этих новых задач имеет отступ, соответствующий уровню подчиненности. Однако третья новая подзадача не является подзадачей суммарной задачи Book Meeting Space (Заказать помещение для собрания). Для перемещения этой задачи в иерархии на уровень вверх используйте кнопку Outdent (На уровень выше) панели инструментов форматирования, однако можно прибегнуть к способу перемещения мышью, описанному ниже.

- **1.** Наведите курсор мыши на название задачи Order Flowers (Заказать цветы), чтобы он превратился в двунаправленную стрелку.
- Нажмите кнопку мыши и перемещайте задачу влево до тех пор, пока тонкая серая линия не покажет, что она выровнялась с задачами верхнего уровня в структуре (рис. 3.18).

На уровень выше

| Image: Second Project - Project I         Image: Second Project - Project I                                                                                                    |      |               |          |                            |            |                    |                                                                                                    |            |
|----------------------------------------------------------------------------------------------------|------|---------------|----------|----------------------------|------------|--------------------|----------------------------------------------------------------------------------------------------|------------|
| Bit Edit yeew Insert Fyrmat Jods Project Beput Oklaborate Window Help       Type a question for help       - Ø × Ø         Dit Bit Bit Bit Bit Bit Bit Bit Bit Bit B                                                                                                    | 11   | Mic           | rosoft   | Project - Project1         |            |                    |                                                                                                    | X          |
| Image: State in the image: State in the image: State in | 16   | Ele           | Edit     | View Insert Format         | [ools Proj | ect <u>R</u> eport | t <u>Collaborate Window H</u> elp Type a question for help • r                                                                                   | đΧ         |
| • • • • • • • • • • • • • • • • • • •                                                                                                    | 1    | -<br>1 03     | E.       | A B THE B B S              | 3 10 -     | C - 210            | 9. w 🍏 🏦 🗔 🖆 🤹 No Group 🔹 🔍 🔍 😓 🐷 📭 🖉                                                                                                    |            |
| Production     Production     Start     Production     Start     Production     Sta                                                                                                    | -    |               | - Lean I | in a land                  | * 1 *      | ່ ເມາດ<br>ເປັນສູ່  |                                                                                                    |            |
| Order Flowers       1 day?       Ved 92006         3       Seech flowers       1 day?       Ved 92006         4       Confirm Space       1 day?       Ved 92006         5       Confirm Space       1 day?       Ved 92006         6       Schedul Space       1 day?       Ved 92006         7       Verage Space       1 day?       Ved 92006         8       Confirm Space       1 day?       Ved 92006         9       Schedul Space       1 day?       Ved 92006         9       Schedul Space       1 day?       Ved 92006         9       Schedul Space       1 day?       Ved 92006         9       Schedul Space       1 day?       Ved 92006         9       Schedul Space       1 day?       Ved 92006         9       Schedul Space       1 day?       Ved 92006         9       Schedul Space       1 day?       Ved 92006         9       Schedul Space       1 day?       Ved 92006         9       Schedul Space       1 day?       Ved 92006         9       Schedul Space       Schedul Space       Schedul Space         10       Mol Arnual Reports       1 day?       Ved 92006                                                                                                    | -    |               | 4        | = 33 Suom ▲   Huai         | •          | • <b>• B</b>       |                                                                                                    |            |
| O         Task Name         Duration         Start         P10,0%         Sep 77,0%         Sep 77,0%         Oct 1,0%         Oct 1,0%         Oct                                                                                                    |      |               |          | Order Flowers              |            |                    |                                                                                                    | _          |
| 1       - Book Meeting Space       1 dwg?       Ved 92006         2       Request Purchase Crc       1 dwg?       Ved 92006         3       Select Roon       1 dwg?       Ved 92006         4       Confirm Space       1 dwg?       Ved 92006         5                                                                                                    |      |               | 0        | Task Name                  | Duration   | Start              | p 10, 106 Sep 17, 106 Sep 24, 106 Oct 1, 106 Oct 8, 106 Oct 15, 106<br>MIT WIT FSSM T WIT FSSM T WIT FSSM T WIT FSSM T WIT FSSM T WIT FSSM T WIT | - <b>^</b> |
| 2       Requet Purchase Orc       1 dwy?       Wed 92006         3       Select Room       1 dwy?       Wed 92006         4       Contim Space       1 dwy?       Wed 92006         5                                                                                                    |      | 1             |          | - Book Meeting Space       | 1 day?     | Wed 9/20/06        | 06 V V V V V V V V V V V V V V V V V V V                                                                                                    |            |
| 3       Seect Room       1 dwy?       Wed 92006         4       Contimu Space       1 dwy?       Wed 92006         6       Schedul Speakers       1 dwy?       Wed 92006         7       Varange for Audoritysuili 1 dwy?       Wed 92006         8       2/de Food       1 dwy?       Wed 92006         9       3end Invitations       1 dwy?       Wed 92006         9       3end Invitations       1 dwy?       Wed 92006         9       3end Invitations       1 dwy?       Wed 92006         9       3end Invitations       1 dwy?       Wed 92006         9       3end Invitations       1 dwy?       Wed 92006         9       3end Invitations       1 dwy?       Wed 92006         9       3end Invitations       1 dwy?       Wed 92006         9       3end Invitations       1 dwy?       Wed 92006         9       3end Invitations       1 dwy?       Wed 92006         9       3end Invitations       1 dwy?       Wed 92006         9       3end Invitations       1 dwy?       Wed 92006         9       3end Invitations       1 dwy?       Wed 92006         9       3end Invitations       1 dwy?       Wed 92006<                                                                                                    |      | 2             |          | Request Purchase Orc       | 1 day?     | VVed 9/20/06       | 06 🗖                                                                                                    |            |
| 4       Contim Space       1 day?       Wed 92006         5       I- I- Order Flower J       1 day?       Wed 92006         6       Schedule Spacers       1 day?       Wed 92006         7       Arrange for Audo/Visual I       1 day?       Wed 92006         9       Send Investions       1 day?       Wed 92006         9       Send Investions       1 day?       Wed 92006         10       Agal Annual Reports       1 day?       Wed 92006         10       Agal Annual Reports       1 day?         4                                                                                                    |      | 3             |          | Select Room                | 1 day?     | Wed 9/20/06        | 06 📼                                                                                                    |            |
| 5                                                                                                    |      | 4             |          | Confirm Space              | 1 day?     | Wed 9/20/06        | 06 🖸                                                                                                    |            |
| 0       Scheduk Speakers       1 dwy?       Wed 92006         7       Orrange for Audo/Nsual E       1 dwy?       Wed 92006         9       Send Intations       1 dwy?       Wed 92006         10       Mal Annual Reports       1 dwy?       Wed 92006         10       Mal Annual Reports       1 dwy?       Wed 92006         10       Mal Annual Reports       1 dwy?       Wed 92006         10       Mal Annual Reports       1 dwy?       Wed 92006         10       Mal Annual Reports       1 dwy?       Wed 92006         10       Mal Annual Reports       1 dwy?       Wed 92006         10       Mal Annual Reports       1 dwy?       Wed 92006         10       Mal Annual Reports       1 dwy?       Wed 92006         10       Mal Annual Reports       1 dwy?       Wed 92006         10       Mal Annual Reports       1 dwy?       Wed 92006         10       Mal Annual Reports       1 dwy?       Wed 92006         10       Mal Annual Reports       1 dwy?       Wed 92006         10       Mal Annual Reports       1 dwy?       Wed 92006         10       Mal Annual Reports       1 dwy?       Wed 92006         10                                                                                                    |      | 5             |          | ← Order Flowers            | 1 day?     | Wed 9/20/06        |                                                                                                    |            |
| 7       Parage for Audio/Yiuu81       1 day?       Wed 92006         8       Order Food       1 day?       Wed 92006         9       Band Instations       1 day?       Wed 92006         10       Med Annual Reports       1 day?       Wed 92006         10       Med Annual Reports       1 day?       Wed 92006         10       Med Annual Reports       1 day?       Wed 92006         10       Med Annual Reports       1 day?       Wed 92006         10       Med Annual Reports       1 day?       Wed 92006         10       Med Annual Reports       1 day?       Wed 92006         10       Med Annual Reports       1 day?       Wed 92006         10       Med Annual Reports       1 day?       Wed 92006         10       Med Annual Reports       1 day?       Med 92006         11       Med Annual Reports       1 day?       Med 92006         12       Med Annual Reports       1 day?       Med 92006         13       Med Annual Reports       1 day?       Med 92006         14       Med 92006       Med 92006       Med 92006         15       Med 92006       Med 92006       Med 92006         16       Med 92006 <th></th> <th>6</th> <th></th> <th>Schedule Speakers</th> <th>1 day?</th> <th>VVed 9/20/06</th> <th>06 💼</th> <th></th>                                                                                                    |      | 6             |          | Schedule Speakers          | 1 day?     | VVed 9/20/06       | 06 💼                                                                                                    |            |
| 0       2/def Food       1 dwy?       Weid 92006         9       Sonal hvidings       1 dwy?       Weid 92006         10       Mail Annual Reports       1 dwy?       Weid 92006         10       Mail Annual Reports       1 dwy?       Weid 92006         10       Mail Annual Reports       1 dwy?       Weid 92006         10       Mail Annual Reports       1 dwy?       Weid 92006         10       Mail Annual Reports       1 dwy?       Weid 92006         10       Mail Annual Reports       1 dwy?       Weid 92006         10       Mail Annual Reports       1 dwy?       Weid 92006         10       Mail Annual Reports       1 dwy?       Weid 92006         10       Mail Annual Reports       1 dwy?       Weid 92006         10       Mail Annual Reports       1 dwy?       Weid 92006         10       Mail Annual Reports       1 dwy?       Mail Annual Reports         11       Mail Annual Reports       1 dwy?       Mail Annual Reports         11       Mail Annual Reports       1 dwy?       Mail Annual Reports         11       Mail Annual Reports       1 dwy?       Mail Annual Reports         12       Mail Annual Reports       1 dwy?                                                                                                    |      | 7             |          | Arrange for Audio/Visual E | 1 day?     | Wed 9/20/06        | 06                                                                                                    |            |
| 9       Bend Instations       1 dwy?       Ved 920.06         10       Mel Annual Reports       1 dw?       Ved 920.06         10       Mel Annual Reports       1 dw?       Ved 920.06         10       Mel Annual Reports       1 dw?       Ved 920.06         10       Mel Annual Reports       1 dw?       Ved 920.06         10       Mel Annual Reports       1 dw?       Ved 920.06         10       Mel Annual Reports       1 dw?       Ved 920.06         10       Mel Annual Reports       1 dw?       Ved 920.06         10       Mel Annual Reports       1 dw?       Ved 920.06         10       Mel Annual Reports       1 dw?       Ved 920.06         10       Mel Annual Reports       1 dw?       Ved 920.06         10       Mel Annual Reports       1 dw?       Ved 920.06         10       Mel Annual Reports       1 dw?       Ved 920.06         10       Mel Annual Reports       1 dw?       Mel Annual Reports         10       Mel Annual Reports       1 dw?       Mel Annual Reports         10       Mel Annual Reports       1 dw?       Mel Annual Reports         10       Mel Annual Reports       1 dw?       Mel Annual Reports                                                                                                    |      | 8             |          | Drder Food                 | 1 day?     | Wed 9/20/06        | 06                                                                                                    |            |
| 10       Mail Annual Reports       1 day?       Weid S2006                                                                                                    |      | 9             |          | Send Invitations           | 1 day?     | Wed 9/20/06        | 06                                                                                                    |            |
|                                                                                                    |      | 10            |          | Mail Annual Reports        | 1 day?     | Wed 9/20/06        | 06                                                                                                    |            |
|                                                                                                    |      |               |          |                            |            |                    |                                                                                                    |            |
|                                                                                                    |      |               |          |                            |            |                    |                                                                                                    |            |
|                                                                                                    |      |               |          |                            |            |                    |                                                                                                    |            |
|                                                                                                    | Part |               |          |                            |            |                    |                                                                                                    |            |
|                                                                                                    | E C  |               |          |                            |            |                    |                                                                                                    |            |
|                                                                                                    | Gan  |               |          |                            |            |                    |                                                                                                    |            |
|                                                                                                    |      |               |          |                            |            |                    |                                                                                                    |            |
|                                                                                                    |      |               |          |                            |            |                    |                                                                                                    |            |
|                                                                                                    |      |               | -        |                            |            |                    |                                                                                                    |            |
|                                                                                                    |      |               |          |                            |            |                    |                                                                                                    |            |
|                                                                                                    |      |               |          |                            |            |                    |                                                                                                    |            |
|                                                                                                    |      |               |          |                            |            |                    |                                                                                                    |            |
|                                                                                                    |      |               |          |                            |            |                    |                                                                                                    |            |
|                                                                                                    |      |               |          |                            |            |                    |                                                                                                    |            |
|                                                                                                    |      |               |          |                            |            |                    |                                                                                                    |            |
|                                                                                                    |      |               |          |                            |            |                    |                                                                                                    |            |
|                                                                                                    |      |               |          |                            |            |                    |                                                                                                    |            |
|                                                                                                    |      |               |          |                            |            |                    |                                                                                                    |            |
|                                                                                                    |      |               |          |                            |            |                    |                                                                                                    | ~          |
|                                                                                                    |      | <b>(</b> ]]]] |          | 1                          |            | •                  |                                                                                                    | >          |
| pearly                                                                                                    | Rea  | dy.           |          |                            |            |                    |                                                                                                    |            |

Рис. 3.18. Для перемещения задач по уровням иерархии проекта можно использовать мышь

3. Отпустите кнопку мыши.

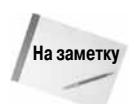

Project не использует средство Change Highlighting (Выделение изменений) при изменении уровня задачи, так как это не отражается на датах начала и окончания, а также длительности задачи.

Ваше расписание теперь будет выглядеть похожим на то, которое показано на рис. 3.19. Детализация является таким же простым делом, как вставка новой задачи и дальнейшее ее перемещение вверх или вниз по иерархической структуре проекта.

Глава 3. Создание нового проекта

| 🖻 Mi   | 🗟 Microsoft Project 1 📃 🖻 🗙 |                            |            |                    |                                                                                               |  |  |  |  |  |  |  |  |
|--------|-----------------------------|----------------------------|------------|--------------------|-----------------------------------------------------------------------------------------------|--|--|--|--|--|--|--|--|
| :C) (  | jie Edil                    | : View Insert Format ]     | Tools Proj | ect <u>R</u> eport | Collaborate Window Help Type a question for help - 🗗 🗙                                        |  |  |  |  |  |  |  |  |
| in r   | 3 🗐                         | AR TIN BR                  | 3 10 -     | CI- 5210           |                                                                                               |  |  |  |  |  |  |  |  |
| 1 14   | 5 .A                        | - the Show a l Arial       | -          | 8 - 10 7           |                                                                                               |  |  |  |  |  |  |  |  |
| : va . | 1 7                         | - 39 Suom +   Hugi         | <u> </u>   | o v lo x           |                                                                                               |  |  |  |  |  |  |  |  |
|        |                             | Order Flowers              |            |                    |                                                                                               |  |  |  |  |  |  |  |  |
|        | 0                           | Task Name                  | Duration   | Start              | M T W T F S S M T W T F S S M T W T F S S M T W T F S S M T W T F S S M T W T F S S M T W T F |  |  |  |  |  |  |  |  |
| 1      |                             | - Book Meeting Space       | 1 day?     | Wed 9/20/06        |                                                                                               |  |  |  |  |  |  |  |  |
| 2      |                             | Request Purchase Orc       | 1 day?     | Wed 9/20/06        |                                                                                               |  |  |  |  |  |  |  |  |
| 3      |                             | Select Room                | 1 day?     | Wed 9/20/06        |                                                                                               |  |  |  |  |  |  |  |  |
| 4      |                             | Confirm Space              | 1 day?     | Wed 9/20/06        |                                                                                               |  |  |  |  |  |  |  |  |
| 5      |                             | Order Flowers              | 1 day?     | Wed 9/20/06        |                                                                                               |  |  |  |  |  |  |  |  |
| 6      |                             | Schedule Speakers          | 1 day?     | Wed 9/20/06        |                                                                                               |  |  |  |  |  |  |  |  |
| 7      |                             | Arrange for Audio/Visual E | 1 day?     | Wed 9/20/06        |                                                                                               |  |  |  |  |  |  |  |  |
| 8      |                             | Order Food                 | 1 day?     | Wed 9/20/06        |                                                                                               |  |  |  |  |  |  |  |  |
| 9      |                             | Send Invitations           | 1 day?     | Wed 9/20/06        |                                                                                               |  |  |  |  |  |  |  |  |
| 10     |                             | Mail Annual Reports        | 1 day?     | Wed 9/20/06        |                                                                                               |  |  |  |  |  |  |  |  |
|        |                             |                            |            |                    |                                                                                               |  |  |  |  |  |  |  |  |
|        |                             |                            |            |                    |                                                                                               |  |  |  |  |  |  |  |  |
|        |                             |                            |            |                    |                                                                                               |  |  |  |  |  |  |  |  |
| ti     |                             |                            |            |                    |                                                                                               |  |  |  |  |  |  |  |  |
| 5      |                             |                            |            |                    |                                                                                               |  |  |  |  |  |  |  |  |
| tt     |                             |                            |            |                    |                                                                                               |  |  |  |  |  |  |  |  |
| Ö      |                             |                            |            |                    |                                                                                               |  |  |  |  |  |  |  |  |
|        |                             |                            |            |                    |                                                                                               |  |  |  |  |  |  |  |  |
|        |                             |                            |            |                    |                                                                                               |  |  |  |  |  |  |  |  |
|        |                             |                            |            |                    |                                                                                               |  |  |  |  |  |  |  |  |
|        |                             |                            |            |                    |                                                                                               |  |  |  |  |  |  |  |  |
|        |                             |                            |            |                    |                                                                                               |  |  |  |  |  |  |  |  |
|        |                             |                            |            |                    |                                                                                               |  |  |  |  |  |  |  |  |
|        |                             |                            |            |                    |                                                                                               |  |  |  |  |  |  |  |  |
|        |                             |                            |            |                    |                                                                                               |  |  |  |  |  |  |  |  |
|        |                             |                            |            |                    |                                                                                               |  |  |  |  |  |  |  |  |
|        |                             |                            |            |                    |                                                                                               |  |  |  |  |  |  |  |  |
|        |                             |                            |            |                    |                                                                                               |  |  |  |  |  |  |  |  |
|        |                             |                            |            |                    |                                                                                               |  |  |  |  |  |  |  |  |
|        |                             |                            |            |                    |                                                                                               |  |  |  |  |  |  |  |  |
| <      | ui -                        |                            |            | 5                  |                                                                                               |  |  |  |  |  |  |  |  |
|        |                             |                            |            |                    |                                                                                               |  |  |  |  |  |  |  |  |

Рис. 3.19. Структура представления позволяет отобразить суммарные и подчиненные задачи как управляемые звенья работы

#### Сохранение файлов проекта

Конечно, работу нужно сохранять как можно чаще. Частое сохранение файлов проекта является еще более важным, так как большая часть информации находится именно в них. При сохранении файлов проекта можно защитить их. Также существует возможность сохранения проекта в качестве шаблона, т.е. файла, на основе которого можно создать другие календарные планы.

#### Сохранение файлов

Для первоначального сохранения файла проекта выберите команду File⇒Save (Файл⇒ Сохранить) или щелкните на значке сохранения на стандартной панели инструментов. В диалоговом окне Save As (Сохранение документа) задайте имя файла, место, где его сохранить, и формат, который следует использовать (рис. 3.20).

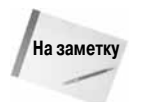

Project 2000, 2002 и 2003 использовали один формат файлов, однако в Project 2007 формат был изменен. При необходимости обмениваться файлами с пользователями предыдущих версий Project файлы следует сохранять в формате Project 2000–2003. При этом все новые возможности форматирования Project 2007 будут утрачены. Также имейте в виду, что Project 2007 не поддерживает формат файлов Project 98.

Часть II. Запуск проекта

| Сохранение до                                                                                                    | окуме нта                                                                                                    |                         |          |        |   |    | ?×    |
|----------------------------------------------------------------------------------------------------|----------------------------------------------------------------------------------------------------|-------------------------|----------|--------|---|----|-------|
| <u>∏</u> апка:                                                                                                    | 🗎 Мои док                                                                                                    | иенты                   | ~        | ÷      |   | ×c | ° ⊞ • |
| <ul> <li>Редение</li> <li>Редочий</li> <li>Ребочий</li> <li>Мон</li> <li>Мон</li> <li>Документы</li> <li>Мон</li> <li>Документы</li> <li>Мон</li> <li>Документы</li> <li>Сонскатор</li> <li>Сонскатор</li></ul> | <ul> <li>Project</li> <li>Snaght Cal<br/>Mong mysau</li> <li>Моя музаи</li> <li>Новая пат</li> <li>Проект1</li> </ul> | alog<br>Kri<br>ca<br>Ka |          |        |   |    |       |
|                                                                                                    | Имя файла:                                                                                                    | Троект2                 |          |        | ~ |    |       |
|                                                                                                    | Тип файда:                                                                                                    | Проект                  |          |        | ~ |    |       |
| Сервис 👻                                                                                                    |                                                                                                    |                         | <u>_</u> | ×ранит | ъ | 0  | гмена |

Рис. 3.20. Используйте кнопки и инструменты диалогового окна сохранения для того, чтобы указать программе, где сохранить файл и какой формат для него использовать

В текстовом поле File Name (Имя файла) введите имя файла. Щелкните на стрелке справа от списка, в котором отображается иерархическая структура организации устройств и папок. Щелкните на кнопке One Level Up (Переход на один уровень вверх), чтобы перейти на один уровень вверх по этой иерархии. Также можно щелкнуть на одной из кнопок панели размещений (History (Журнал), My Documents (Мои документы), Desktop (Рабочий стол), Favorites (Избранное) или My Network Places (Мое сетевое окружение)), чтобы выбрать папку, в которой следует сохранить файл. Чтобы поместить файл проекта в новую папку, перейдите к тому устройству или папке, в которых вы планируете создать новую папку, а затем воспользуйтесь инструментом Create New Folder (Создать папку).

По умолчанию Project сохраняет файлы в формате Project 2007 с расширением .mpp. Для сохранения файла в другом формате, таком как база данных Microsoft Access (.mdb) или файл Project 2000–2003 (расширение .mpp), выберите необходимый формат из раскрывающегося списка Save as type (Тип файла). Указав имя файла, а также его расположение и тип, щелкните на кнопке Save (Сохранить).

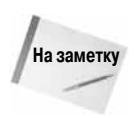

После первого сохранения проекта можно просто щелкнуть на кнопке Save (Сохранить), чтобы сохранить проект; Project не будет отображать данное диалоговое окно. При необходимости изменить настройки или сохранить файл под другим именем выберите команду File⇔Save As (Файл⇔Сохранить как), чтобы повторно открыть диалоговое окно.

#### Сохранение файлов как шаблонов

Одним из типов форматов, предлагаемых в диалоговом окне сохранения, является шаблон. Файлы шаблонов имеют расширение .mpt. Возможность применения шаблонов особенно полезна при управлении проектами, так как часто проекты похожи на те, которые уже реализовались ранее. В файлах шаблонов сохраняются все настройки, которые были выполнены в конкретном проекте (например, форматирование, общие зада-

чи и выбор календарей). Хранение файлов шаблонов "под рукой" может спасти ваших коллег (и вас самого) от стрессовых ситуаций, если потребуется создать аналогичный проект (к тому же несколько раз).

Вы вправе спросить: "Могу ли я просто сохранить старый файл под новым именем, а затем использовать его в своих новых проектах?" Да, можете, но, после того как вы уже приступили к отслеживанию хода проекта, открытие окончательного файла и его возвращение к базовому календарному плану — очень утомительное дело.

Сохранение исходного календарного плана как шаблона, на котором можно создать новый календарный план, удобнее всего. Для создания нового календарного плана от-кройте шаблон и сохраните файл как стандартный файл проекта с новым именем.

Для сохранения файла проекта в качестве шаблона в диалоговом окне Save As (Сохранение документа) выберите из раскрывающегося списка Save as type (Тип файла) значение Template (\*.mpt) (Template (\*.mpt)).

#### Защита файлов

Некоторые проекты являются такими же секретными, как файлы ФБР. В таких случаях многие сотрудники организации (и тем более не сотрудники этой организации) не должны иметь доступ к деталям проекта. Если проект подходит под это описание, то вам необходимо защитить файлы проектов от чужих глаз. Вы можете установить уровень секретности для файлов Project 2007, щелкнув на кнопке Tools (Сервис) диалогового окна Save As (Сохранение документа) и выбрав General Options (Общие параметры), чтобы открыть диалоговое окно Save Options (Параметры сохранения) (рис. 3.21).

| Параметры сохранения                    | ×   |  |  |  |  |  |  |  |  |
|-----------------------------------------|-----|--|--|--|--|--|--|--|--|
| Всегда создавать резервные копии        |     |  |  |  |  |  |  |  |  |
| Совместный доступ к файлу               |     |  |  |  |  |  |  |  |  |
| Пароль для доступа:                     |     |  |  |  |  |  |  |  |  |
| Пароль дл <u>я</u> записи:              |     |  |  |  |  |  |  |  |  |
| Рекомендовать только для <u>ч</u> тения |     |  |  |  |  |  |  |  |  |
| ОК ОТМ                                  | ена |  |  |  |  |  |  |  |  |

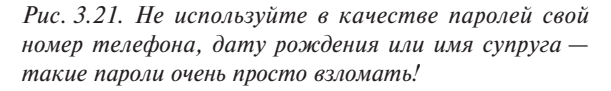

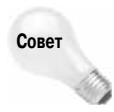

Какой же тип паролей следует использовать? Рассмотрим два условия: вы должны выбрать такой пароль (и запомнить ero), о котором не так легко догадаться. (На самом деле, если кто-либо действительно захочет проникнуть в ваши файлы, поверьте — он это сделает.) Вы можете использовать адрес или номер телефона, который имели в детстве, или информацию, которую вы помните, а другие, скорее всего, не знают.

Часть II. Запуск проекта

Пароль для доступа не позволяет открыть файл. Открыть файл можно только после ввода пароля. Назначение пароля для записи, с другой стороны, позволяет открывать файл для просмотра без пароля любому, но *только для чтения* (т.е. без возможности внесения в него изменений). Однако такой выбор на самом деле не мешает другим вносить изменения.

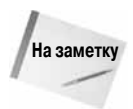

Оба типа пароля (Protection и Write) зависят от регистра, поэтому если вы в качестве пароля задали JoeS, то не сможете открыть файл, введя пароль joes.

#### Закрытие программы Project

После окончания работы с проектом можно сохранить его в файле, как было описано выше, а затем использовать один из предложенных ниже методов закрытия программы.

- Щелкните на кнопке Close (Закрыть) в правом верхнем углу окна Project.
- Выберите команду File Exit (Файл Выход).

Если вы еще не сохранили какой-либо из открытых файлов, то Project предложит вам это сделать.

## Работа со структурой проекта

После создания структуры проекта изменить последовательность отдельных задач не очень сложно. Вы также можете изменять структуру проекта для показа отдельных элементов проекта. Представление в виде структуры используется совершенно одинаково во многих программах, например в Word, PowerPoint и Project, — все программные продукты компании Microsoft имеют одни и те же возможности в части работы со структурой. В Project вы можете (как, наверное, и ожидаете) перемещать, копировать, скрывать и отображать задачи.

#### Размещение задач в структуре проекта

Для перемещения задач их необходимо вырезать и вставить (как описывается ниже, в пп. 1–4) или отметить и переместить (пп. 5–7). Также можно изменить относительное положение задач в иерархической структуре с помощью повышения или понижения их уровня (с помощью большего или меньшего отступа). В п. 8 описывается, как повысить и понизить уровень задачи.

Для того чтобы переместить задачу, ее вначале нужно выделить. Для этого воспользуйтесь одним из следующих способов.

Совет

Для выделения задачи щелкните на ней на диаграмме Ганта.

- Чтобы выбрать одну задачу, щелкните на ее идентификаторе.
- Чтобы выбрать несколько последовательных задач, выберите первую из них. После этого, удерживая нажатой клавишу <Shift>, щелкните на последней из тех задач, которые следует выделить.
- Чтобы выбрать несмежные задачи, выделите их щелчком мышью на их идентификационных номерах, одновременно удерживая нажатой клавишу <Ctrl>.

Перемещение подзадач на один уровень вверх может оказаться затруднительным. Например, чтобы переместить задачу Request Purchase Order (Запросить порядок приобретения) под задачу Order Food (Заказать продукты), необходимо переместить первую из них на один уровень вверх. Однако, после того как вы это сделаете, другая подзадача задачи заказа помещения для собрания (в данном случае Confirm Space (Подтвердить выбор)) станет подчиненной задаче Request Purchase Order (Запросить порядок приобретения). Перемещение задачи верхнего уровня вызовет и перемещение подчиненной задачи. Для того чтобы избежать этой проблемы, подзадачу Confirm Space (Подтвердить выбор) также следует переместить на более высокий уровень, чтобы она не находилась в подчинении у задачи Request Purchase Order (Запросить порядок приобретения), потом переместить задачу Request Purchase Order (Запросить порядок приобретения) на ее новое место и вернуть задачу Confirm Space (Подтвердить выбор) на ее исходный уровень подчиненности (в данном случае в подчинение задаче Book Meeting Space (Заказать помещение для собрания)). Этот процесс сразу может показаться довольно сложным, поэтому попрактикуйтесь в выполнении действий, перечисленных ниже.

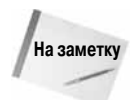

Для изменения месторасположения задач можно воспользоваться панелями инструментов и мышью.

- 1. Щелкните на идентификаторе задачи (крайний левый столбец) Order Flowers (Заказать цветы). Будет выделена вся строка.
- 2. Щелкните на кнопке Cut (Вырезать) стандартной панели инструментов.
- 3. Щелкните на отрезке задачи Send Invitations (Разослать приглашения) диаграммы Ганта. Программа выделит всю строку.
- 4. Щелкните на кнопке Paste (Вставить) стандартной панели инструментов. Задача Order Flowers (Заказать цветы) появится выше задачи Send Invitations (Разослать приглашения).
- 5. Щелкните на коде задачи Request Purchase Order (Запросить порядок приобретения), чтобы выделить ее.
- **6.** Наведите указатель мыши на код задачи. Указатель примет вид двунаправленной стрелки.
- 7. Нажмите кнопку мыши и удерживайте ее во время перемещения задачи влево. На экране появится серая вертикальная линия, указывающая на то, что вы переводите задачу на другой уровень иерархии. Когда вы отпустите кнопку мыши, расписание будет выглядеть так, как показано на рис. 3.22

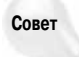

Повышать и понижать уровень задач можно, перетаскивая их. Перетаскивая задачу влево, вы повышаете ее уровень в структуре проекта, а перетаскивая ее вниз — понижаете. При этом отображается вертикальная линия серого цвета.

8. При выделенной задаче Request Purchase Order (Запросить порядок приобретения) (при этом может быть выделена как целая строка, так и только имя задачи) щелкните на кнопке Indent (На уровень ниже), чтобы понизить уровень этой задачи в структуре проекта.

Теперь календарный план содержит две задачи с подзадачами (рис. 3.23).

Часть II. Запуск проекта

На уровень выше

| a M   | icro | osoft | Project - 0319-2003.mpp         |          |              | . 8 X                                             |
|-------|------|-------|---------------------------------|----------|--------------|---------------------------------------------------|
| ii) ( | 6le  | Edt   | Yew Insert Format Loois         | Project  | Report Colla | borate Window Help Type a guestion for help • 🗗 🗙 |
| En c  | 28   | R.L   | 33. 17 X 15 8 31                | 9.01.    | 219.18       | · 정 해외 이 의 석 (No Group - ) 안 안 정 이 문 이 문          |
| 1.4   | Ţ    |       | · · · Channel Arial             | - 8 -    | 10 7 11      |                                                   |
| 1.44  | 7    | × .   | - 70 Sion -   waa               | 10.0     | . 10 x Q     | 1 1 1 1 1 1 1 1 1 1 1 1 1 1 1 1 1 1 1             |
| _     | _    | -     | -                               |          |              |                                                   |
|       |      | 0     | Task Name                       | Duration | Start        | TFSSMTWTFSSMTWTFS                                 |
| 1     |      |       | - Book Meeting Space            | 1 day?   | Mon 6/12/06  |                                                   |
| 2     | 1    |       | Request Purchase Order          | 1 day?   | Mon 6/12/06  | •                                                 |
| 3     | 3    |       | Select Room                     | 1 day?   | Mon 6/12/06  | •                                                 |
| 4     |      |       | Confirm Space                   | 1 day?   | Mon 6/12/06  | •                                                 |
| 5     |      |       | Schedule Speakers               | 1 day?   | Mon 6/12/06  | •                                                 |
| 6     |      |       | Arrange for Audio/Visual Equips | 1 day?   | Mon 6/12/06  | •                                                 |
| 7     |      |       | Order Food                      | 1 day?   | Mon 6/12/06  | •                                                 |
| 8     | 1    | 2     | Order Flowers                   | 1 day?   | Mon 6/12/06  | •                                                 |
| 9     | 9    | Ŷ     | Send Invitations                | 1 day?   | Mon 6/12/06  | •                                                 |
| 10    | 0    |       | Mail Annual Reports             | 1 day?   | Mon 6/12/06  | •                                                 |
|       |      |       |                                 |          |              |                                                   |
|       |      |       |                                 |          |              |                                                   |
|       |      |       |                                 |          |              |                                                   |
| tij   |      |       |                                 |          |              |                                                   |
| 6     |      |       |                                 |          |              |                                                   |
| ii.   |      |       |                                 |          |              |                                                   |
| G     |      |       |                                 |          |              |                                                   |
|       |      |       |                                 |          |              |                                                   |
|       |      |       |                                 |          |              |                                                   |
|       |      |       |                                 |          |              |                                                   |
|       |      |       |                                 |          |              |                                                   |
|       |      |       |                                 |          |              |                                                   |
|       |      |       |                                 |          |              |                                                   |
|       |      |       |                                 |          |              |                                                   |
|       |      |       |                                 |          |              |                                                   |
|       |      |       |                                 |          |              |                                                   |
|       |      |       |                                 |          |              |                                                   |
|       |      |       |                                 |          |              |                                                   |
|       |      |       |                                 |          |              |                                                   |
|       |      |       |                                 |          |              | ×                                                 |
| 1     |      |       |                                 |          | >            | < = >                                             |

Рис. 3.22. При изменении уровня структуры для определенной задачи можно изменить всю структуру ее подзадач

|       |      |       | D 1 1 0040 0000         |          |              |          |             |             |                 |             |                              |
|-------|------|-------|-------------------------|----------|--------------|----------|-------------|-------------|-----------------|-------------|------------------------------|
| (3) N | Inch | osott | Project - 0319-2003.mpp |          |              |          |             |             |                 |             |                              |
| 迴     | Ele  | Edt   | Yew Insert Format Lools | Project  | Report Colla | borate y | Rindow Help |             |                 | D           | pe a question for help • 8 × |
| 1     | 23   |       | @ D. V   & D B V   '    | 9.04.    | 31810        | • 颏 巅    | 10 2 2 5    | No Group    | • ] Q, Q, 🛜   🖼 | 9 a         |                              |
| 14    | 4    | 4.1   | - İq Show - Arial       | * 8      | BIU          |          | Al Tasks    | - V= -      |                 |             |                              |
| _     | _    |       | Request Purchase Order  |          |              |          |             |             |                 |             |                              |
| 10    | _    | 0     | Task Name               | Duration | Start        |          | Jun 4, '06  | Jun 11, '06 | Jun 18, '06     | Jun 25, 106 | Jul 2, 106 🔥                 |
|       |      | -     | - Beat Martine Course   | 4.4      | Mar. 6.45.84 | TFS      | SMTWTF      | SSMTW1      | FSSMTWTF        | SSMTW       | TFSSMTWTFS                   |
|       |      |       | - Book Meeting Space    | 1 day?   | Mon 6/12/06  |          |             |             |                 |             |                              |
|       | 2    |       | Select Room             | 1 day?   | Mon 6/12/06  |          |             |             |                 |             |                              |
|       | 0    |       | Contrim Space           | 1 day?   | Mon 6/12/06  |          |             |             |                 |             |                              |
|       |      |       | Schedue Speakers        | 1 00y7   | Mon 6/12/06  |          |             |             |                 |             |                              |
|       |      |       | - Order Each            | d day?   | Mon 64286    |          |             | -           |                 |             |                              |
|       | ,    |       | Request Durchase Onler  | 1 day2   | Mon 6/12/06  |          |             |             |                 |             |                              |
|       | B    |       | Order Flowers           | 1 day2   | Mon 6/12/06  | 1 11     |             | -           |                 |             |                              |
|       | 9    |       | Send Invitations        | 1 day?   | Mon 6/12/06  |          |             | -           |                 |             |                              |
| 1     | 0    |       | Mail Annual Reports     | 1 day?   | Mon 6/12/06  |          |             | -           |                 |             |                              |
|       |      |       |                         |          |              |          |             | _           |                 |             |                              |
|       |      |       |                         |          |              |          |             |             |                 |             |                              |
|       |      |       |                         |          |              |          |             |             |                 |             |                              |
| t     |      |       |                         |          |              |          |             |             |                 |             |                              |
| 8     |      |       |                         |          |              |          |             |             |                 |             |                              |
| 8     |      |       |                         |          |              |          |             |             |                 |             |                              |
| 0     |      |       |                         |          |              |          |             |             |                 |             |                              |
|       |      |       |                         |          |              |          |             |             |                 |             |                              |
|       |      |       |                         |          |              |          |             |             |                 |             |                              |
|       |      |       |                         |          |              |          |             |             |                 |             |                              |
|       |      |       |                         |          |              |          |             |             |                 |             |                              |
|       |      |       |                         |          |              |          |             |             |                 |             |                              |
|       |      |       |                         |          |              |          |             |             |                 |             |                              |
|       |      |       |                         |          |              |          |             |             |                 |             |                              |
|       |      |       |                         |          |              |          |             |             |                 |             |                              |
|       |      |       |                         |          |              |          |             |             |                 |             |                              |
|       |      |       |                         |          |              |          |             |             |                 |             |                              |
|       |      |       |                         |          |              |          |             |             |                 |             |                              |
|       |      |       |                         |          |              |          |             |             |                 |             |                              |
|       |      |       |                         |          |              |          |             |             |                 |             | ×                            |
| 1     |      | _     |                         |          | >            | <b>S</b> |             |             |                 |             | 2 /                          |
| Ready |      |       |                         |          |              |          |             |             |                 |             |                              |

Рис. 3.23. Теперь задачи Book Meeting Space и Order Food содержат свои подзадачи

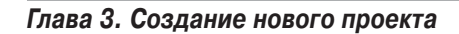

#### Копирование задач

Копирование задач выполняется просто, к тому же эта функция очень полезна при создании структуры проекта. Предположим, что вы вводите задачи в проект тестирования различных смесей для выбора лучшего фиксажа. Вам потребуется повторять одну и ту же последовательность задач (Obtain compound sample (Получить пример смеси), Test in various environments (Протестировать в различных средах), Write up test results (Записать результаты теста), Analyze results (Проанализировать результаты) и т.п.) несколько раз. Вместо ввода этих задач десять или двадцать раз просто скопируйте их.

Для того чтобы скопировать задачи, их сначала следует выделить. Для этого используйте один из приемов, описанных в предыдущем разделе. Скопировать задачи можно двумя способами.

Выберите команды Edit⇒Copy (Правка⇒Копировать) и Edit⇒Paste (Правка⇒Вставить) (или соответствующие им инструменты на стандартной панели инструментов) для копирования задач в другое место.

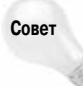

Для того чтобы скопировать суммарную задачу вместе с подзадачами, нужно выделить только суммарную задачу и скопировать ее. Project автоматически скопирует соответствующие подзадачи.

 Удерживайте нажатой клавишу <Ctrl> при перемещении задачи с помощью мыши на новое место. Отпустите кнопку мыши, чтобы завершить копирование.

Если уже существуют некоторые повторяющиеся этапы проекта (например, разработка и производство различных моделей одного и того же продукта), вы можете использовать заполнение по шаблону для копирования этих задач. На рис. 3.24 отображены три задачи: Design (Проектирование), Development (Paspaботка) и Production (Производство). Для копирования этой группы задач выполните следующие действия.

- 1. Выделите названия задач.
- Расположите указатель мыши над правым нижним углом выделенной области, пока он не превратится в маленький знак "плюс".
- **3.** Перетаскивайте маркер заполнения вниз, пока не выберете всю группу строк, которую необходимо заполнить этими задачами.

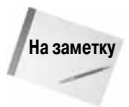

При копировании с использованием маркера заполнения задачи копируются в последовательный диапазон ячеек. Если этот диапазон уже содержит какие-то сведения, то в результате копирования они будут заменены. Во избежание этого перед копированием вставьте в проект нужное количество пустых строк. Выберите задачу, которую требуется скопировать в новую строку, затем — команду Insert⇔New Task (Вставка⇔Новая задача). Для добавления нескольких пустых строк выберите нужное количество строк перед тем, как выбрать команду Insert⇔New Task (Вставка⇔Новая задача).

После того как вы отпустите кнопку мыши, Project скопирует задачи в выделенный диапазон (рис. 3.25).

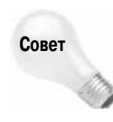

Представьте, что вы используете коды СДР. Вы установили автоматическое назначение этих кодов при создании новой задачи. При копировании задачи одним из описанных выше методов Project автоматически вычисляет коды СДР для каждой новой задачи. Подробно об этом вы узнаете в главе 7.

94

Часть II. Запуск проекта

| 🗷 Mic  | Alcrosoft Project - Project 2 |                    |            |                    |             |                    |                        |                                |  |  |  |  |  |
|--------|-------------------------------|--------------------|------------|--------------------|-------------|--------------------|------------------------|--------------------------------|--|--|--|--|--|
| :@ p   | Edi                           | Yew Insert Format  | Iools Broj | ect <u>R</u> eport | ⊆ollaborate | Window Help        |                        | Type a question for help 🔹 🗗 🗙 |  |  |  |  |  |
| i D pi | i la l                        | A & 7 1 X 10 13    | 310.       | C . 318            | ு த த       | i 🗈 🖓 🥵 No Group   | · Q Q 37 12 0          |                                |  |  |  |  |  |
| [ 4 4  | +                             | - 🖄 Show -   Arial |            | 8 - B 2            | UFI         | All Tasks 🔹 🏹 👘    | 3 -                    |                                |  |  |  |  |  |
|        | _                             | Development        |            |                    |             |                    |                        |                                |  |  |  |  |  |
|        | 0                             | Task Name          | Duration   | Start              | Finish      | 0, '06 Sep 17, '06 | Sep 24, '06 Oct 1, '06 | Oct 8, 06 Oct 1                |  |  |  |  |  |
| 1      | _                             | Design             | 1 day?     | Wed 9/20/06        | Wed 9/20/06 |                    | SSMIWIFSSMIW           | I F 5 5 M I W I F 5 5 M        |  |  |  |  |  |
| 2      |                               | Development        | 1 day?     | Wed 9/20/06        | Wed 9/20/06 |                    |                        |                                |  |  |  |  |  |
| 3      | -                             | Production         | 1 day?     | Vied 9/20/06       | Wed 9/20/06 |                    |                        |                                |  |  |  |  |  |
|        |                               |                    | 1          |                    |             |                    |                        |                                |  |  |  |  |  |
|        | _                             |                    |            |                    |             |                    |                        |                                |  |  |  |  |  |
|        | -                             |                    |            |                    |             |                    |                        |                                |  |  |  |  |  |
|        | -                             |                    |            |                    |             |                    |                        |                                |  |  |  |  |  |
|        | -                             |                    |            |                    |             |                    |                        |                                |  |  |  |  |  |
|        |                               |                    | +          |                    |             |                    |                        |                                |  |  |  |  |  |
|        |                               |                    |            |                    |             |                    |                        |                                |  |  |  |  |  |
|        |                               |                    |            |                    |             |                    |                        |                                |  |  |  |  |  |
|        | _                             |                    |            |                    |             |                    |                        |                                |  |  |  |  |  |
| 2      | -                             |                    |            |                    |             |                    |                        |                                |  |  |  |  |  |
| tt o   | -                             |                    | _          |                    |             |                    |                        |                                |  |  |  |  |  |
| 3      | -                             |                    |            |                    |             |                    |                        |                                |  |  |  |  |  |
|        |                               |                    |            |                    |             |                    |                        |                                |  |  |  |  |  |
|        |                               |                    |            |                    |             |                    |                        |                                |  |  |  |  |  |
|        |                               |                    |            |                    |             |                    |                        |                                |  |  |  |  |  |
|        | _                             |                    |            |                    |             |                    |                        |                                |  |  |  |  |  |
|        | -                             |                    |            |                    |             |                    |                        |                                |  |  |  |  |  |
|        | -                             |                    |            |                    |             |                    |                        |                                |  |  |  |  |  |
|        | -                             |                    |            |                    |             |                    |                        |                                |  |  |  |  |  |
|        |                               |                    |            |                    |             |                    |                        |                                |  |  |  |  |  |
|        |                               |                    |            |                    |             |                    |                        |                                |  |  |  |  |  |
|        | _                             |                    |            |                    |             |                    |                        |                                |  |  |  |  |  |
|        |                               |                    |            |                    |             |                    |                        |                                |  |  |  |  |  |
| (A)-   | -                             |                    |            |                    | -           |                    |                        |                                |  |  |  |  |  |
| Ready  |                               |                    |            |                    |             |                    |                        | • //.                          |  |  |  |  |  |

Рис. 3.24. Оцените преимущество заполнения по шаблону для последовательного копирования задач

| S Mir    | rosoft  | Project - Project2  |           |               |               |                                                         |
|----------|---------|---------------------|-----------|---------------|---------------|---------------------------------------------------------|
| ाणी स    | e Edit  | View Incert Format  | Took Proj | ect Report    | Collaborate   | Window Help Type a question for help • 6 X              |
| 10.0     |         | - 10 10 10 10 10 10 | AL 10 -   | 01 - 2210     | Los da m      |                                                         |
|          | / 000 / | 100 D4 V 100 VI 10  | 31-1+     | ····          | 1 50 m H      |                                                         |
| 500      |         | - Is show - Arial   | ×.        | 8 • B 2       | <u>n</u> 🖻 =  | Al Tasks Yz 🔨 👳                                         |
|          |         | Development         |           |               |               |                                                         |
|          | 0       | Task Name           | Duration  | Start         | Finish        | D, 06 Sep 17, 06 Sep 24, 06 Oct 1, 06 Oct 8, 06 Oct 1 ▲ |
| 1        |         | Design              | 1 day?    | Wed 9/20/06   | Wed 9/20/06   |                                                         |
| 2        |         | Development         | 1 day?    | Wed 9/20/06   | Wed 9/20/06   |                                                         |
| 3        | -       | Production          | 1 day?    | Vied 9/20/06  | Wed 9/20/06   |                                                         |
| 4        | -       | Development         | 1 day?    | Vried 9/20/06 | Vried 9/20/06 |                                                         |
| 5        |         | Production          | 1 day?    | Vied 9/20/06  | Wed 9/20/06   |                                                         |
| 6        |         | Development         | 1 day?    | V/ed 9/20/06  | Wed 9/20/06   |                                                         |
| 7        |         | Production          | 1 day?    | Wed 9/20/06   | Wed 9/20/06   |                                                         |
| 8        |         | Development         | 1 day?    | Vied 9/20/06  | Wed 9/20/06   |                                                         |
| 9        |         | Production          | 1 day?    | V/ed 9/20/06  | Wed 9/20/06   |                                                         |
| 10       |         | Development         | 1 day?    | Vied 9/20/06  | Wed 9/20/06   |                                                         |
| 11       |         | Production          | 1 day?    | Wed 9/20/06   | Wed 9/20/06   |                                                         |
| 12       |         | Development         | 1 day?    | Wed 9/20/06   | Wed 9/20/06   |                                                         |
| 13       |         | Production          | 1 day?    | V/ed 9/20/06  | Wed 9/20/06   |                                                         |
| 3 14     |         | Development         | 1 day?    | V/ed 9/20/06  | Wed 9/20/06   |                                                         |
| \$ 15    |         | Production          | 1 day?    | Wed 9/20/06   | Wed 9/20/06   |                                                         |
| 16       |         | Development         | 1 day?    | Wed 9/20/06   | Wed 9/20/06   |                                                         |
| U        |         |                     |           |               |               |                                                         |
|          |         |                     |           |               |               |                                                         |
|          |         |                     |           |               |               |                                                         |
|          |         |                     |           |               |               |                                                         |
|          |         |                     |           |               |               |                                                         |
|          |         |                     |           |               |               |                                                         |
|          |         |                     |           |               |               |                                                         |
|          |         |                     |           |               |               |                                                         |
|          |         |                     |           |               |               |                                                         |
|          |         |                     |           |               |               |                                                         |
|          |         |                     |           |               |               |                                                         |
|          |         |                     |           |               |               |                                                         |
|          |         |                     |           |               |               |                                                         |
|          |         |                     |           |               |               |                                                         |
| <b>K</b> | 1       |                     |           |               | >             |                                                         |
| Ready    |         |                     |           |               |               |                                                         |

Рис. 3.25. Ргојест заполняет диапазон строк выбранными задачами

Глава 3. Создание нового проекта

#### Отображение и сокрытие задач

Режим структуры позволяет просматривать проект на различных уровнях детализации, разворачивая и сворачивая суммарные задачи. Вы можете использовать кнопку Show (Показать) панели инструментов форматирования для быстрого сокрытия и отображения задач на заданном уровне (рис. 3.26). Используя кнопку Show (Показать), можно легко развернуть все элементы календарного плана.

| E    | Micr  | osoft | Projec | t - 0321                  | l.mpp               |       |       |             |                                                                                                    |                  |                 |                     |                          | . @X     |
|------|-------|-------|--------|---------------------------|---------------------|-------|-------|-------------|----------------------------------------------------------------------------------------------------|------------------|-----------------|---------------------|--------------------------|----------|
| 36   | 리 Ele | Edit  | ⊻iew   | Insert                    | Format              | Tools | Proje | ect Report  | ⊆ollaborate                                                                                                    | Window Help      |                 |                     | Type a question for help | - 8 ×    |
| ÷    | 1 12  | EL.   | A D.   | 100 X                     | - Da 19             | 314   | 7 - 1 | - 119       | e de la companya de la companya de l | 1 🖻 🗔 🖆 🕵   No ( | Group           | 0.0.7120            |                          |          |
| E    | 4 4   |       | - ±.   | Show -                    | Arial               |       | • 8   | - B         | U E                                                                                                    | E I All Tasks    | • 7= 1-0k       |                     |                          |          |
| -    |       |       |        | ♣ AI 9                    | Subtasks            |       | -     |             | - 1- 1                                                                                                    |                  | - 1 - 1 - 2 - 2 |                     |                          |          |
|      |       | 0     | Task N | Out                       | line Level 1        | a     | tion  | Start       | Finish                                                                                                    | y 18, '03 May 25 | i, '03          | Jun 1, '03 Jun 8, ' | 03 Jun 15, '03           | Jur 🔺    |
|      | 4     | -     | t Day  | Out                       | line Level 2        |       | days  | Mag 6/26/02 | Man COLO                                                                                                    | MTWTFSSM         | TWTFS           | SMTWTFSSM           | TWTFSSMTWT               | FSS      |
|      | 8     |       | Sch    | Out                       | line Level 3        |       | l dav | Mon 5/26/03 | Mon 5/26/00                                                                                                    |                  |                 |                     |                          |          |
|      | 9     |       | Arr    | Out                       | ine Level 4         | 1     | Iday  | Mon 5/26/03 | Mon 5/26/01                                                                                                    |                  |                 |                     |                          |          |
|      | 10    |       | - Ore  | 000                       | And Lowel E         | 1     | day   | Mon 5/26/03 | Mon 5/26/03                                                                                                    |                  |                 |                     |                          |          |
|      | 11    |       |        | Out                       | nile revei 5        | 1     | l day | Mon 5/26/03 | Mon 5/26/0:                                                                                                    |                  |                 |                     |                          |          |
|      | 12    |       | -      | Out                       | line Level 6        | 1     | day   | Mon 5/26/03 | Mon 5/26/03                                                                                                    |                  |                 |                     |                          |          |
|      | 13    |       |        | Out                       | line Level <u>7</u> | 1     | l day | Mon 5/26/03 | Mon 5/26/0                                                                                                    |                  |                 |                     |                          |          |
|      | 14    |       |        | Out                       | line Level <u>8</u> | 1     | day   | Mon 5/26/03 | Mon 5/26/8:                                                                                                    |                  |                 |                     |                          |          |
|      | 15    |       |        | Out                       | line Level <u>9</u> | 1     | Iday  | Mon 5/26/03 | Mon 5/26/01                                                                                                    |                  |                 |                     |                          |          |
|      | 16    |       |        |                           | ary St. Clare       |       | Iday  | Mon 5/26/03 | Mon 5/26/01                                                                                                    |                  |                 |                     |                          |          |
|      | 17    |       |        | CE                        | =O                  | 1     | day   | Mon 5/26/03 | Mon 5/26/0:                                                                                                    |                  |                 |                     |                          |          |
|      | 10    |       | Orde   | rteque                    | st Purchase         |       | lolou | Mon 5/26/03 | Mon 5/26/01                                                                                                    |                  |                 |                     |                          |          |
| ÷.   | 20    |       | Sen    | er nower:<br>d Invitation | 5<br>19             | 1     | l dav | Mon 5/26/03 | Mon 5/26/01                                                                                                    |                  |                 |                     |                          |          |
| That | 21    |       | Mail   | Annual Re                 | eports              | 1     | Iday  | Mon 5/26/03 | Mon 5/26/00                                                                                                    |                  |                 |                     |                          |          |
| ŧ    |       |       |        |                           |                     |       | ,     |             |                                                                                                    |                  |                 |                     |                          |          |
| Gal  |       |       |        |                           |                     |       |       |             |                                                                                                    |                  |                 |                     |                          |          |
|      |       |       |        |                           |                     |       |       |             |                                                                                                    |                  |                 |                     |                          |          |
|      |       |       |        |                           |                     |       |       |             |                                                                                                    |                  |                 |                     |                          |          |
|      |       |       |        |                           |                     |       |       |             |                                                                                                    |                  |                 |                     |                          |          |
|      |       |       |        |                           |                     |       |       |             |                                                                                                    |                  |                 |                     |                          |          |
|      |       |       |        |                           |                     |       |       |             |                                                                                                    |                  |                 |                     |                          |          |
|      |       |       |        |                           |                     |       |       |             |                                                                                                    |                  |                 |                     |                          |          |
|      |       |       |        |                           |                     |       |       |             |                                                                                                    |                  |                 |                     |                          |          |
|      |       |       |        |                           |                     |       |       |             |                                                                                                    |                  |                 |                     |                          |          |
|      |       |       |        |                           |                     |       |       |             |                                                                                                    |                  |                 |                     |                          |          |
|      |       |       |        |                           |                     |       |       |             |                                                                                                    |                  |                 |                     |                          |          |
|      |       |       |        |                           |                     |       |       |             |                                                                                                    |                  |                 |                     |                          |          |
|      |       |       |        |                           |                     |       |       |             |                                                                                                    |                  |                 |                     |                          | <b>M</b> |
|      | <     |       |        |                           |                     |       |       |             | >                                                                                                    | <                |                 |                     |                          | > //     |
| Re   | ady   |       |        |                           |                     |       |       |             |                                                                                                    |                  |                 |                     |                          | - 5 m    |

Рис. 3.26. Используйте кнопку Show (Показать) панели инструментов форматирования, чтобы быстро указать уровень детализации, необходимый для вашего проекта

На рис. 3.27 показан небольшой квадрат со знаком "минус" (он появляется слева от каждой суммарной задачи). Этот знак указывает на то, что все подзадачи данной суммарной задачи отображены на экране. Если вы щелкнете на знаке "минус", подзадачи исчезнут, а рядом с названием суммарной задачи появится квадрат со знаком "плюс". Знак "плюс" означает, что в данной суммарной задаче есть скрытые подзадачи. Щелкните на знаке "плюс", чтобы раскрыть эти подзадачи.

Сколько уровней детализации может иметь структура? Да сколько нужно! Например, расписание, показанное на рис. 3.27, имеет разные уровни детализации. Возле любой подзадачи, которая имеет свои подзадачи, также располагается знак "плюс" или "минус" для сворачивания и разворачивания.

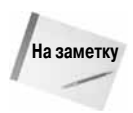

Использование слишком большого количества уровней детализации (обычно больше трех) делает сложным просмотр всего календарного плана на экране. На самом деле слишком детализированный проект может свидетельствовать о том, что его необходимо пересмотреть и разбить на более мелкие, управляемые проекты.

| 3 MI         | crosoft       | t Project - 0321.mpp                   |                                  |             |                          |                                                                                                    |
|--------------|---------------|----------------------------------------|----------------------------------|-------------|--------------------------|----------------------------------------------------------------------------------------------------|
| )(回) E       | le <u>E</u> d | it Yew Insert Format ]                 | [ools [Proj                      | ject Beport | ⊆ollaborate              | Window Help Type a question for help → # ×                                                                                        |
| EDIO         | 2 []          | 143 DA 199 L X DA DU 2                 | 110-                             | 01-0210     | 1 88 25 8                |                                                                                                    |
| 1.1          | 2.00          | NULL VI DI SUI LI S                    | 1.1.1                            |             |                          |                                                                                                    |
| 5.4.1        | 2. 2          | - 30 Show +   Anal                     | ň.                               | 8 X N A     | <u>u</u>                 | a a Artono Ya Na                                                                                                    |
|              |               | Obtain brochures                       |                                  |             |                          |                                                                                                    |
|              | 0             | Task Name                              | Duration                         | Start       | Finish                   | y 18, 03 May 25, 03 Jun 1, 03 Jun 8, 03 Jun 15, 03 Jun 1<br>M T W T F S S M T W T F S S M T W T F S S M T W T F S S M T W T F S S |
| 1            | _             | <ul> <li>Book Meeting Space</li> </ul> | 1 day                            | Mon 5/26/83 | Mon 5/26/83              | 949                                                                                                    |
| 2            |               | - Locate facility                      | 1 day                            | Mon 6/26/03 | Mon 5/26/83              | e e e e e e e e e e e e e e e e e e e                                                                                             |
| - 3          |               | Contact local hotel                    | 1 day                            | Mon 5/26/03 | Mon 5/28/0               |                                                                                                    |
| - 4          |               | Obtain brochures                       | 1 day                            | Mon 5/26/03 | Mon 5/26/0               |                                                                                                    |
| 5            |               | <ul> <li>Confirm Space</li> </ul>      | 1 day                            | Mon 6/26/83 | Mon 5/26/8:              | 999                                                                                                    |
| 6            |               | Send P.O. one mor                      | 1 day                            | Mon 5/26/03 | Mon 5/26/0               |                                                                                                    |
| 7            |               | Call to confirm on                     | 1 day                            | Mon 5/26/03 | Mon 5/26/00              | 0                                                                                                    |
| 8            |               | Schedule Speakers                      | 1 day                            | Mon 5/26/03 | Mon 5/26/0               |                                                                                                    |
| 9            |               | Arrange for Audio/Visual E             | 1 day                            | Mon 5/26/03 | Mon 5/26/0               |                                                                                                    |
| 10           |               | - Order Food                           | 1 day Mi<br>1 day Mi<br>1 day Mi | Mon 6/26/83 | Mon 5/26/83              | the second second second second second second second second second second second second second second second se                   |
| 11           |               | Get caterer bids                       |                                  | Mon 5/26/03 | Mon 5/26/0<br>Mon 5/26/0 |                                                                                                    |
| 12           |               | <ul> <li>Approve menu</li> </ul>       |                                  | Mon 6/26/03 |                          |                                                                                                    |
| 13           |               | Obtain sample mer                      | 1 day                            | Mon 5/26/03 | Mon 5/26/0               |                                                                                                    |
| 14           |               | <ul> <li>Get executive ap</li> </ul>   | 1 day                            | Mon 5/26/93 | Mon 5/26/83              |                                                                                                    |
| 6 15         |               | John Stall                             | 1 day                            | Mon 5/26/03 | Mon 5/28/0               |                                                                                                    |
| 16           |               | Mary St. Clare                         | 1 day                            | Mon 5/26/03 | Mon 5/26/03              | 0                                                                                                    |
| 0 17         |               | CEO                                    | 1 day                            | Mon 5/26/03 | Mon 5/26/0               |                                                                                                    |
| 18           |               | Request Purchase                       | 1 day                            | Mon 5/26/03 | Mon 5/26/0               | 0                                                                                                    |
| 19           |               | Order Flowers                          | 1 day                            | Mon 5/26/03 | Mon 5/26/03              | 0                                                                                                    |
| 20           |               | Send Invitations                       | 1 day                            | Mon 5/26/03 | Mon 5/26/0               |                                                                                                    |
| 21           |               | Mail Annual Reports                    | 1 day                            | Mon 5/26/03 | Mon 5/26/0               | •                                                                                                    |
|              |               |                                        |                                  |             |                          |                                                                                                    |
|              |               |                                        |                                  |             |                          |                                                                                                    |
|              |               |                                        |                                  |             |                          |                                                                                                    |
|              |               |                                        |                                  |             |                          |                                                                                                    |
|              |               |                                        |                                  |             |                          |                                                                                                    |
| <b>K</b>   2 | 1             |                                        |                                  |             | >                        |                                                                                                    |
| Ready        |               |                                        |                                  |             |                          |                                                                                                    |

Рис. 3.27. Можно развернуть или свернуть любую задачу, которая содержит подзадачи

Функции сворачивания и разворачивания используются для детального рассмотрения тех элементов, которые необходимы в данный момент. Расписание, показанное на рис. 3.27, можно свернуть таким образом, что его можно будет предоставить руководству в качестве отчета о ходе выполнения проекта (рис. 3.28).

| (a)    | crosoft | Project - 0321.mnn                            |           |             |             |                                       |                        |                                              |                           | Ξ×  |
|--------|---------|-----------------------------------------------|-----------|-------------|-------------|---------------------------------------|------------------------|----------------------------------------------|---------------------------|-----|
| 100    | in Edi  | View Second Format                            | Toole Dec | inst Bened  | Colaborate  | Window Malo                           |                        |                                              | Turne a question for help |     |
| 10     | in the  | Tem figure                                    | Toole Bio | Net Dabras  | Zuearorare  | Wirrow Geb                            | - 10                   | 0. min n II                                  | Type a special rate in    |     |
| 211    | ikali   | 18 7 2 19 19 19 19 19 19 19 19 19 19 19 19 19 | 3 9 -     | 6.818       | , se çè g   | a 🗈 🗤 😑 🤧 No (                        | Sroup 19               | 92136                                        |                           |     |
| 14     | 4.6     | = ±n show ▼   Arial                           | Ξ.        | 8 - B J     | U 📰         | All Tasks                             | - Ve 15 5              |                                              |                           |     |
|        |         | Order Food                                    |           |             |             |                                       |                        |                                              |                           |     |
|        | 0       | Task Name                                     | Duration  | Stort       | Finish      | y 18, '03 May 25<br>M T W T F S S M 1 | ,103 Jun 1,<br>TWTFSSM | 03 Jun 8,10<br>T   W   T   F   S   S   M   T | 3 Jun 15, 103             | S S |
| 1      |         | * Book Meeting Space                          | 1 day     | Mon 5/26/03 | Mon 5/26/83 | 44                                    |                        |                                              |                           |     |
| - 0    |         | Schedule Speakers                             | 1 day     | Mon 5/26/03 | Mon 5/26/03 |                                       |                        |                                              |                           |     |
| 9      |         | Arrange for Audio/Visual B                    | 1 day     | Mon 5/26/03 | Mon 5/26/03 |                                       |                        |                                              |                           |     |
| 10     |         | * Order Food                                  | 1 day     | Mon 5/26/83 | Mon 5/26/8: |                                       |                        |                                              |                           |     |
| 19     |         | Order Flowers                                 | 1 day     | Mon 5/26/03 | Mon 5/26/03 |                                       |                        |                                              |                           |     |
| 20     |         | Send Invitations                              | 1 day     | Mon 5/26/03 | Mon 5/26/01 | 6                                     |                        |                                              |                           |     |
| 21     |         | Mail Annual Reports                           | 1 day     | Mon 5/26/03 | Mon 5/26/0  |                                       |                        |                                              |                           |     |
|        |         |                                               |           |             |             |                                       |                        |                                              |                           |     |
|        | _       |                                               |           |             |             |                                       |                        |                                              |                           |     |
|        | _       |                                               |           |             |             |                                       |                        |                                              |                           |     |
|        | _       |                                               |           |             |             |                                       |                        |                                              |                           |     |
|        | _       |                                               |           |             |             |                                       |                        |                                              |                           |     |
|        |         |                                               |           |             |             |                                       |                        |                                              |                           |     |
| 10     | _       |                                               |           |             |             |                                       |                        |                                              |                           |     |
| 8      | _       |                                               |           |             |             |                                       |                        |                                              |                           |     |
| 8      | _       |                                               |           |             |             |                                       |                        |                                              |                           |     |
| ۲.<br> | _       |                                               |           |             |             |                                       |                        |                                              |                           |     |
|        | _       |                                               |           |             |             |                                       |                        |                                              |                           |     |
|        | _       |                                               |           |             |             |                                       |                        |                                              |                           |     |
|        | _       |                                               |           |             |             |                                       |                        |                                              |                           |     |
|        |         |                                               |           |             |             |                                       |                        |                                              |                           |     |
|        | _       |                                               |           |             |             |                                       |                        |                                              |                           |     |
|        | _       |                                               |           |             |             |                                       |                        |                                              |                           |     |
|        |         |                                               |           |             |             |                                       |                        |                                              |                           |     |
|        | _       |                                               |           |             |             |                                       |                        |                                              |                           |     |
|        | _       |                                               |           |             |             |                                       |                        |                                              |                           |     |
|        | _       |                                               |           |             |             |                                       |                        |                                              |                           |     |
|        |         |                                               |           |             |             |                                       |                        |                                              |                           |     |
|        |         |                                               |           |             |             |                                       |                        |                                              |                           | 6   |
|        |         |                                               |           |             |             |                                       |                        |                                              |                           | M   |
| ( ک    | 8       |                                               |           |             | >           | < <u>_</u>                            |                        |                                              |                           | > / |
| Ready  |         |                                               |           |             |             |                                       |                        |                                              |                           |     |

Рис. 3.28. Подзадачи теперь скрыты. Знак "плюс" и внешний вид отрезка суммарных задач свидетельствуют о том, что в проекте имеются скрытые подзадачи

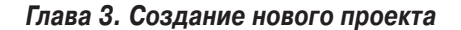

## Получение справки

Как только вы начнете работать с программой, у вас, скорее всего, возникнут некоторые вопросы, на которые сможет ответить справочная система Project, похожая на аналогичные средства Office 2007.

#### Использование справочной системы

Щелкните на кнопке Microsoft Office Project Help (Справка: Microsoft Office Project) панели инструментов Standard (Стандартная) или выберите команду Help⇒Microsoft Office Project Help (Справка⇔Справка: Microsoft Office Project) для отображения справки (рис. 3.29).

| 🕑 Справка: Project                                                                                                    |                                                                | x |
|----------------------------------------------------------------------------------------------------|----------------------------------------------------------------|---|
| 🕤 🛞 🛞 🖾 🚔 🗛 🍭                                                                                                    |                                                                | Ŧ |
| <b>-</b> <i>Р</i> По                                                                                                    | иск 👻                                                          |   |
| Project<br>Справки и инструкции                                                                                                    |                                                                | ^ |
| Просмотр справки по Project                                                                                                    |                                                                |   |
| Новые возможности                                                                                                    | Получение справки                                              |   |
| Активация программы Project                                                                                                    | Специальные возможности                                        |   |
| Настройка                                                                                                    | Управление файлами                                             |   |
| Создание проекта                                                                                                    | Построение календарного плана                                  |   |
| Создание задач                                                                                                    | Определение порядка следования задач в<br>проекте              |   |
| Оценка длительности задачи                                                                                                    | Создание связей между задачами                                 |   |
| Оптимизация плана проекта                                                                                                    | Настройка календарей                                           |   |
| Управление ресурсами и назначениями                                                                                                    | Управление затратами                                           |   |
| Управление несколькими проектами                                                                                                    | Совместная работа                                              |   |
| Просмотр и совместный доступ                                                                                                    | Интеграция с системой Microsoft Office                         |   |
| Сохранение и печать                                                                                                    | Управление представлениями                                     |   |
| Программирование объектов                                                                                                    | Использование другого языка                                    |   |
| Безопасность и конфиденциальность                                                                                                    | Макросы                                                        |   |
| Справочник                                                                                                    |                                                                |   |
| Увас во                                                                                                    | t 2007: вопросы и ответы<br>прос? Посмотрите вопросы и ответы. |   |
| <ul> <li>Project 2007 - демонстрация</li> <li>Что в приложении Project 2007 подхо,</li> <li>Использование консультанта для нач</li> </ul> | дит именно вам<br>ала нового проекта                           |   |
| Сегодня на узле Office Online                                                                                                    |                                                                | ~ |
| Bce Project                                                                                                    | Подключение к веб-узлу Office Online установлено               |   |

Рис. 3.29. Окно справки Project позволяет искать информацию как в локальной справочной системе, так и в Интернете

Часть II. Запуск проекта

В окне справочной системы щелкните на интересующей вас теме, чтобы программа Ргојест отобразила список подходящих разделов (рис. 3.30).

| <ul> <li>Справка: Project</li> <li>P поиск </li> <li>Лочек </li> <li>Лочек </li> <li>Лочек </li> <li>Лочек </li> <li>Лочек </li> <li>Лочек </li> <li>Лочек </li> <li>Лочек </li> <li>Лочек </li> <li>Лочек </li> <li>Лочек </li> <li>Поиск </li> <li>Лочек </li> <li>Лочек </li> <li>Лочек </li> <li>Лочек </li> <li>Поиск </li> <li>Лочек </li> <li>Лочек <!--</th--><th></th><th>Поиск</th><th>Показать оглавление<br/>І</th><th></th></li></ul> |       | Поиск                             | Показать оглавление<br>І                                              |      |
|----------------------------------------------------------------------------------------------------|-------|-----------------------------------|-----------------------------------------------------------------------|------|
| <ul> <li>Сомзашняя страница Рлојекt</li> <li>Домзашняя страница Рлојекt</li> <li>УПравление представления и из улекентов</li> <li>Общие сведения о представлениях Ргојекt</li> <li>Общие сведения о представлениях Ргојекt</li> <li>Отображение представления</li> <li>Възделение фона ячейки</li> <li>Възделение фона ячейки</li> <li>Форматирование стевого графика</li> <li>Изменение отрезков задач в представления «Диаграмма Ганта»</li> <li>Форматирование стевого графика</li> <li>Изменение отрезков задач в представления «Диаграмма Ганта»</li> <li>Форматирование сетевого графика</li> <li>Изменение формата даты в полях даты в проекте Ргојесt</li> <li>Отображение формы</li> <li>Изменение повременных данных, отображающихся в представлениях использования ресурсов и задач</li> <li>Изменение фильтра к представления</li> <li>Скрытие и отображение столбца (удаление и добавление столбца)</li> <li>Применение фильтра к представлению</li> <li>Группирование задач и ресурсов</li> <li>Доступные группы</li> <li>Перемещение рамок сетевого графика вручную</li> <li>Разделение параметров отображения в представлении календаря</li> <li>Изменение параметров отображения в представления (или снятие разделения)</li> <li>Изменение параметров отображения в представлении календаря</li> <li>Изменение параметров отображения в представлении баление ставления (или снятие разделения)</li> <li>Изменение параметров отображения в представлении баление параметра (или снятие разделения)</li> </ul>                                                                                                    | () C  | правка: Project                   |                                                                       | х    |
| Опокк      Аличиняя страница Рюјекt  Управление представления ми  Темы  Выделение представлениях Рюјекt  Общие сведения о представлениях Рюјекt  Общие сведения о представлениях Рюјекt  Ообщие сведения о представлениях Рюјекt  Ообщие сведения о представлениях Рюјекt  Ообщие сведение фона ячейки  Настройка области диаграммы в представлении «Диаграмна Ганта»  Форматирование сетевого графика Изменение отрезков задач в представлении «Календарь»  Изменение поременных данных, отображающихся в представлениях использования ресурсов и задач Изменение формы  Кизменение повременных данных, отображающихся в представлениях использования ресурсов и задач Изменение потображение стоябца (удаление и добавление стоябца)  Группирование задач и ресурсов Доступные группы  Гремещение пранок сетевого графика вручную  Ламенение параметров отображения в представлении (или снятие разделения)  Ламенение параметров отображения в представлении (или снятие разделения)  Ламенение параметров отображения в представлении календаря  Ламенение параметров отображения в представлении календаря  Ламенение параметров отображения в представлении календаря  Ламенение параметров отображения в представлении календаря                                                                                                    | ۲     | 🖲 🗷 🕲 🖾 🤘                         | 🗟 AX 🖑 🔍                                                              | Ŧ    |
| Донашияя страница Project         Управление представления         © Общие сведения о представлениях Project         © Отображение представления         © Выделение фона ячейки         © Настройка области диаграмны в представления «Диаграмна Ганта»         © Форматирование сетевого графика         © Изменение формата даты в полях даты в проекте Project.         © Отображение формы         © Изменение повременных данных, отображающихся в представлениях использования ресурсов и задач         © Изменение шкалы времени в представлении         © Скрытие и отображение столбца (удаление и добавление столбца)         © Применение шкалы времени в представлении         © Доступные группы         © Доступные грипы         © Перемещение рамок сетевого графика вручную         © Разделение параметров отображения в представлении календаря         © Добавления и представления                                                                                                    |       |                                   | • <i>Р</i> Поиск •                                                    |      |
| Управление представлениями         Темы       18 элементов         © Общие сведения о представлениях Project          © Отображение представления          © Выделение фона ячейки          © Настройка области диаграмны в представления «Диаграмма Ганта»          © Форматирование сетевого графика          © Изменение формата даты в представлении «Календарь»          © Изменение формата даты в полях даты в проекте Project          © Отображение формы          © Изменение формы          © Изменение повременных данных, отображающихся в представлениях использования ресурсов и задач         © Изменение повременных данных, отображающихся в представлениях использования ресурсов и задач         © Изменение повременных данных, отображающихся в представлениях использования ресурсов и задач         © Изменение повременных данных, отображающихся в представлениях использования ресурсов и задач         © Изменение повременных данных, отображающихся в представлениях использования ресурсов и задач         © Изменение формы         © Скрытие и отображение стоябца (удаление и добавление стоябца)         © Применение формы задач и ресурсов         © Доступные группы         © Перемещение рамок сетевого графика вручную         © Разделение представления с помощью комбинированного представления (или снятие разделения)                                                                                                    | Дома  | ашняя страница Project            |                                                                       | -    |
| Тены       18 элементов         ©       Общие сведения о представлениях Project         ©       Отображение представления         ©       Выделение фона ячейки         ©       Настройка области диаграммы в представлении «Диаграмма Ганта»         ©       Форматирование сетевого графика         ©       Изменение отрезков задач в представлении «Календарь»         ©       Изменение формат даты в полях даты в проекте Project         ©       Отображение формы         ©       Изменение повременных данных, отображающихся в представлениях использования ресурсов и задач         ©       Изменение повременных данных, отображающихся в представлениях использования ресурсов и задач         ©       Изменение повременных данных, отображающихся в представлениях использования ресурсов и задач         ©       Изменение повременных дентых, отображающихся в представлениях использования ресурсов и задач         ©       Изменение викалы времени в представлении         ©       Скрытие и отображение столбца (удаление и добавление столбца)         ©       Применение фильтра к представлению         ©       Ароступные группы         ©       Премещение рамок сетевого графика вручную         ©       Разделения реставления с помощью конбинированного представления (или снятие разделения)         ©       Изменение параметрое отображения в представлении                                                                                                    | Уп    | іравление г                       | тредставлениями                                                       |      |
| <ul> <li>Общие сведения о представлениях Project</li> <li>Отображение представления</li> <li>Выделение фона ячейки</li> <li>Настройка области диаграммы в представлении «Диаграмма Ганта»</li> <li>Форматирование сетевого графика</li> <li>Изменение отрезков задач в представлении «Календарь»</li> <li>Изменение формата даты в полях даты в проекте Project</li> <li>Отображение формы</li> <li>Изменение повременных данных, отображающихся в представлениях использования ресурсов и задач</li> <li>Изменение шкалы времени в представлении</li> <li>Календарь</li> <li>Изменение повременных данных, отображающихся в представлениях использования ресурсов и задач</li> <li>Изменение повременных данных, отображающихся в представлениях использования ресурсов и задач</li> <li>Изменение повременных данных, отображающихся в представлениях использования ресурсов и задач</li> <li>Изменение шкалы времени в представлении</li> <li>Скрытие и отображение столбца (удаление и добавление столбца)</li> <li>Применение фильтра к представлению</li> <li>Группирование задач и ресурсов</li> <li>Доступные группы</li> <li>Перемещение рамок сетевого графика вручную</li> <li>Разделения передставления с понощью комбинированного представления (или снятие разделения)</li> <li>Изменение параметров отображения в представлении календаря</li> <li>Добавление и удаление кнопок панели представлений</li> </ul>                                                                                                    | Te    | емы                               | 18 элементов                                                          | ř.   |
| <ul> <li>Отображение представления</li> <li>Выделение фона ячейки</li> <li>Настройка области диаграммы в представлении «Диаграмма Ганта»</li> <li>Форматирование сетевого графика</li> <li>Изменение отрезков задач в представлении «Календарь»</li> <li>Изменение формата даты в полях даты в проекте Project.</li> <li>Отображение формы</li> <li>Изменение повременных данных, отображающихся в представлениях использования ресурсов и задач.</li> <li>Изменение шкалы времени в представлении</li> <li>Скрытие и отображение столбца (удаление и добавление столбца)</li> <li>Применение фильтра к представлению</li> <li>Группирование задач и ресурсов</li> <li>Доступные группы</li> <li>Перемещение рамок сетевого графика вручную</li> <li>Разделения передставления с помощью комбинированного представления (или снятие разделения)</li> <li>Изменение параметров отображения в представлении календаря</li> <li>Добавление и удаление копок панели представлении</li> </ul>                                                                                                    | 0     | Общие сведения о г                | представлениях Project                                                | 5    |
| <ul> <li>Выделение фона ячейки</li> <li>Настройка области диаграммы в представлении «Диаграмма Ганта»</li> <li>Форматирование сетевого графика</li> <li>Изменение отрезков задач в представлении «Календарь»</li> <li>Изменение формата даты в полях даты в проекте Project</li> <li>Отображение формы</li> <li>Изменение повременных данных, отображающихся в представлениях использования ресурсов и задач</li> <li>Изменение шкалы времени в представлении</li> <li>Скрытие и отображение столбца (удаление и добавление столбца)</li> <li>Применение фильтра к представлению</li> <li>Группирование задач и ресурсов</li> <li>Доступные группы</li> <li>Перемещение рамок сетевого графика вручную</li> <li>Разделения представления с помощью комбинированного представления (или снятие разделения)</li> <li>Изменение параметров отображения в представлении календаря</li> <li>Добавление и удаление к нопок панели представлений</li> </ul>                                                                                                    | 0     | Отображение предо                 | тавления                                                              |      |
| <ul> <li>Настройка области диагранны в представлении «Диагранна Ганта»</li> <li>Форматирование сетевого графика</li> <li>Изменение отрезков задач в представлении «Календарь»</li> <li>Изменение формата даты в полях даты в проекте Project</li> <li>Отображение формы</li> <li>Изменение повременных данных, отображающихся в представлениях использования ресурсов и задач</li> <li>Изменение шкалы времени в представлении</li> <li>Скрытие и отображение столбца (удаление и добавление столбца)</li> <li>Применение фильтра к представлению</li> <li>Группирование задач и ресурсов</li> <li>Доступные группы</li> <li>Перемещение рамок сетевого графика вручную</li> <li>Разделения представления с помощью комбинированного представления (или снятие разделения)</li> <li>Изменение параметров отображения в представлении календаря</li> <li>Добавление и удаление кнопок панели представлений</li> </ul>                                                                                                    | 0     | Выделение фона яч                 | ейки                                                                  |      |
| <ul> <li>Форматирование сетевого графика</li> <li>Изменение отрезков задач в представлении «Календарь»</li> <li>Изменение формата даты в полях даты в проекте Project</li> <li>Отображение формы</li> <li>Изменение повременных данных, отображающихся в представлениях использования ресурсов и задач</li> <li>Изменение шкалы времени в представлении</li> <li>Скрытие и отображение столбца (удаление и добавление столбца)</li> <li>Применение фильтра к представлению</li> <li>Группирование задач и ресурсов</li> <li>Доступные группы</li> <li>Перемещение рамок сетевого графика вручную</li> <li>Разделения представления с помощью комбинированного представления (или снятие разделения)</li> <li>Изменение параметров отображения в представлении календаря</li> <li>Добавление и удаление кнопок панели представлений</li> </ul>                                                                                                    | 0     | Настройка области                 | диаграммы в представлении «Диаграмма Ганта»                           |      |
| <ul> <li>Изменение отрезков задач в представлении «Календарь»</li> <li>Изменение формата даты в полях даты в проекте Project</li> <li>Отображение формы</li> <li>Изменение повременных данных, отображающихся в представлениях использования ресурсов и задач</li> <li>Изменение шкалы времени в представлении</li> <li>Скрытие и отображение столбца (удаление и добавление столбца)</li> <li>Применение фильтра к представлению</li> <li>Группирование задач и ресурсов</li> <li>Доступные группы</li> <li>Перемещение рамок сетевого графика вручную</li> <li>Разделения представления с понощью комбинированного представления (или снятие разделения)</li> <li>Изменение параметров отображения в представлении календаря</li> <li>Добавление и удаление кнопок панели представлений</li> </ul>                                                                                                    | 0     | Форматирование се                 | тевого графика                                                        |      |
| <ul> <li>Изменение формата даты в полях даты в проекте Project</li> <li>Отображение формы</li> <li>Изменение повременных данных, отображающихся в представлениях использования ресурсов и задач</li> <li>Изменение шкалы времени в представлении</li> <li>Скрытие и отображение столбца (удаление и добавление столбца)</li> <li>Применение фильтра к представлению</li> <li>Группирование задач и ресурсов</li> <li>Доступные группы</li> <li>Перемещение рамок сетевого графика вручную</li> <li>Разделение представления с помощью комбинированного представления (или снятие разделения)</li> <li>Изменение параметров отображения в представлении календаря</li> <li>Добавление и удаление кнопок панели представлений</li> </ul>                                                                                                    | 0     | Изменение отрезков                | з задач в представлении «Календарь»                                   |      |
| <ul> <li>Отображение формы</li> <li>Изменение повременных данных, отображающихся в представлениях использования ресурсов и задач</li> <li>Изменение шкалы времени в представлении</li> <li>Скрытие и отображение столбца (удаление и добавление столбца)</li> <li>Применение фильтра к представлению</li> <li>Группирование задач и ресурсов</li> <li>Доступные группы</li> <li>Перемещение рамок сетевого графика вручную</li> <li>Разделения представления с помощью комбинированного представления (или снятие разделения)</li> <li>Изменение параметров отображения в представлении календаря</li> <li>Добавление и удаление кнопок панели представлений</li> </ul>                                                                                                    | 0     | Изменение формата                 | даты в полях даты в проекте Project                                   |      |
| <ul> <li>Изменение повременных данных, отображающихся в представлениях использования ресурсов и задач</li> <li>Изменение шкалы времени в представлении</li> <li>Скрытие и отображение столбца (удаление и добавление столбца)</li> <li>Применение фильтра к представлению</li> <li>Группирование задач и ресурсов</li> <li>Доступные группы</li> <li>Перемещение рамок сетевого графика вручную</li> <li>Разделения представления с помощью комбинированного представления (или снятие разделения)</li> <li>Изменение параметров отображения в представлении календаря</li> <li>Добавление и удаление кнопок панели представлений</li> </ul>                                                                                                    | 0     | Отображение формы                 | ы                                                                     |      |
| <ul> <li>Изменение шкалы времени в представлении</li> <li>Скрытие и отображение столбца (удаление и добавление столбца)</li> <li>Применение фильтра к представлению</li> <li>Группирование задач и ресурсов</li> <li>Доступные группы</li> <li>Перемещение рамок сетевого графика вручную</li> <li>Разделение представления с помощью комбинированного представления (или снятие разделения)</li> <li>Изменение параметров отображения в представлении календаря</li> <li>Добавление и удаление кнопок панели представлений</li> </ul>                                                                                                    | 0     | Изменение повремен<br>задач       | нных данных, отображающихся в представлениях использования ресурсов и |      |
| <ul> <li>Оскрытие и отображение столбца (удаление и добавление столбца)</li> <li>Применение фильтра к представлению</li> <li>Группирование задач и ресурсов</li> <li>Доступные группы</li> <li>Перемещение рамок сетевого графика вручную</li> <li>Разделение представления с помощью комбинированного представления (или снятие разделения)</li> <li>Изменение параметров отображения в представлении календаря</li> <li>Добавление и удаление кнопок панели представлений</li> </ul>                                                                                                    | 0     | Изменение шкалы в                 | ремени в представлении                                                |      |
| <ul> <li>Применение фильтра к представлению</li> <li>Группирование задач и ресурсов</li> <li>Доступные группы</li> <li>Перемещение рамок сетевого графика вручную</li> <li>Разделение представления с помощью комбинированного представления (или снятие разделения)</li> <li>Изменение параметров отображения в представлении календаря</li> <li>Добавление и удаление кнопок панели представлений</li> </ul>                                                                                                    | 0     | Скрытие и отображ                 | ение столбца (удаление и добавление столбца)                          |      |
| <ul> <li>Рруппирование задач и ресурсов</li> <li>Доступные группы</li> <li>Перемещение рамок сетевого графика вручную</li> <li>Разделение представления с помощью комбинированного представления (или снятие разделения)</li> <li>Изменение параметров отображения в представлении календаря</li> <li>Добавление и удаление кнопок панели представлений</li> </ul>                                                                                                    | 0     | Применение фильтр                 | ак представлению                                                      |      |
| <ul> <li>Доступные группы</li> <li>Перемещение рамок сетевого графика вручную</li> <li>Разделение представления с помощью комбинированного представления (или снятие разделения)</li> <li>Изменение параметров отображения в представлении календаря</li> <li>Добавление и удаление кнопок панели представлений</li> </ul>                                                                                                    | 0     | Группирование зада                | ач и ресурсов                                                         |      |
| <ul> <li>Реремещение ранок сетевого графика вручную</li> <li>Разделение представления с помощью комбинированного представления (или снятие разделения)</li> <li>Изменение параметров отображения в представлении календаря</li> <li>Добавление и удаление кнопок панели представлений</li> </ul>                                                                                                    | 0     | Доступные группы                  |                                                                       |      |
| <ul> <li>Разделение представления с помощью комбинированного представления (или снятие разделения)</li> <li>Изменение параметров отображения в представлении календаря</li> <li>Добавление и удаление кнопок панели представлений</li> </ul>                                                                                                    | 0     | Перемещение рамок                 | к сетевого графика вручную                                            |      |
| <ul> <li>Изменение параметров отображения в представлении календаря</li> <li>Добавление и удаление кнопок панели представлений</li> </ul>                                                                                                    | 0     | Разделение предста<br>разделения) | авления с помощью комбинированного представления (или снятие          |      |
| Добавление и удаление кнопок панели представлений                                                                                                    | 0     | Изменение параметр                | ров отображения в представлении календаря                             |      |
|                                                                                                    | 0     | Добавление и удале                | ение кнопок панели представлений                                      |      |
|                                                                                                    |       |                                   |                                                                       | 2    |
|                                                                                                    | Bce I | Project                           | Подключение к веб-узлу Office Online установлен                       | • .; |

Рис. 3.30. Ргојест отобразит список разделов по выбранной теме

После выбора раздела Project отбражает его содержимое в окне справки (рис. 3.31). При необходимости введите ключевое слово в текстовом поле Search (Поиск) в верхней части окна справки и щелкните на кнопке со стрелкой справа от поля; Project отобразит разделы справки, содержащие ключевое слово.

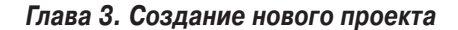

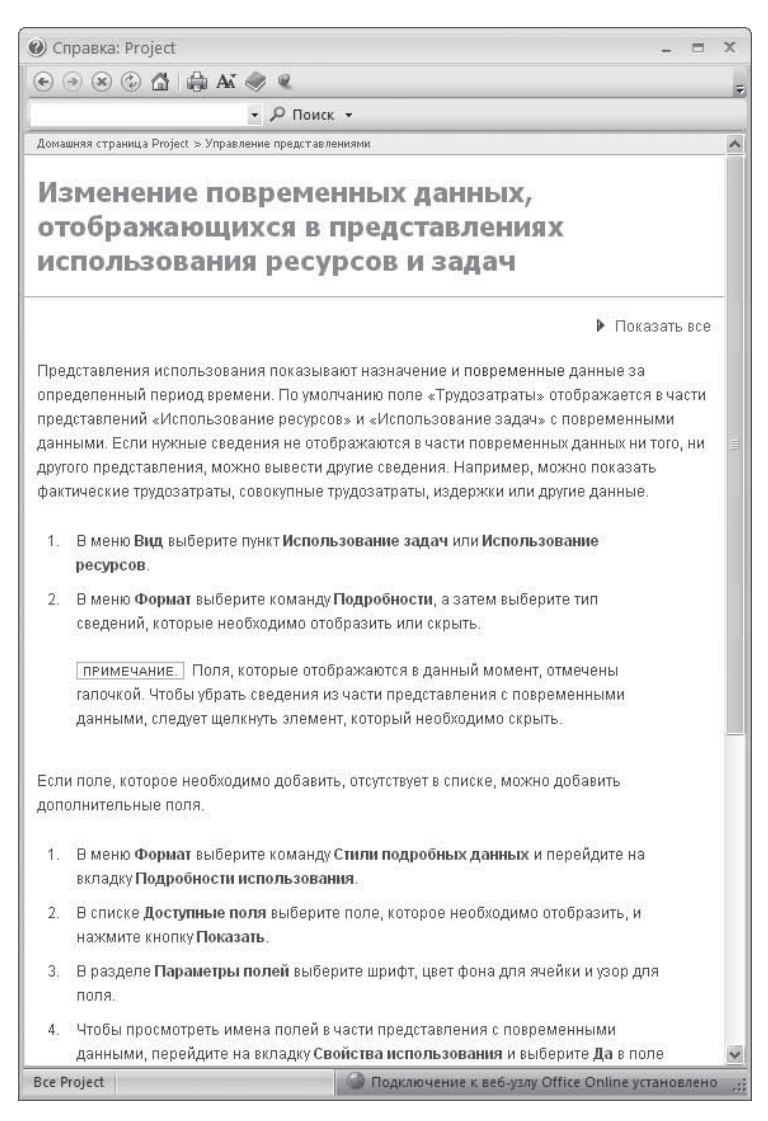

Рис. 3.31. Содержимое раздела справки

Панель Table of Contents (Оглавление) — прекрасный способ оценить структуру справочной системы Project и содержимое каждого раздела справки. Щелкните на кнопке Show Table of Contents (Показать оглавление), чтобы отобразить панель Table of Contents (Оглавление) (рис. 3.32). Щелкните на любой книге в оглавлении, чтобы просмотреть список разделов. Чтобы скрыть оглавление, щелкните на кнопке Hide Table of Contents (Скрыть оглавление).

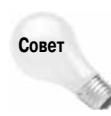

Используйте кнопки в верхней части окна справки для перемещения между разделами справки; чтобы вернуться к начальному окну справки, щелкните на кнопке Ноme (Домашняя страница).

100

Часть II. Запуск проекта

Скрыть оглавление

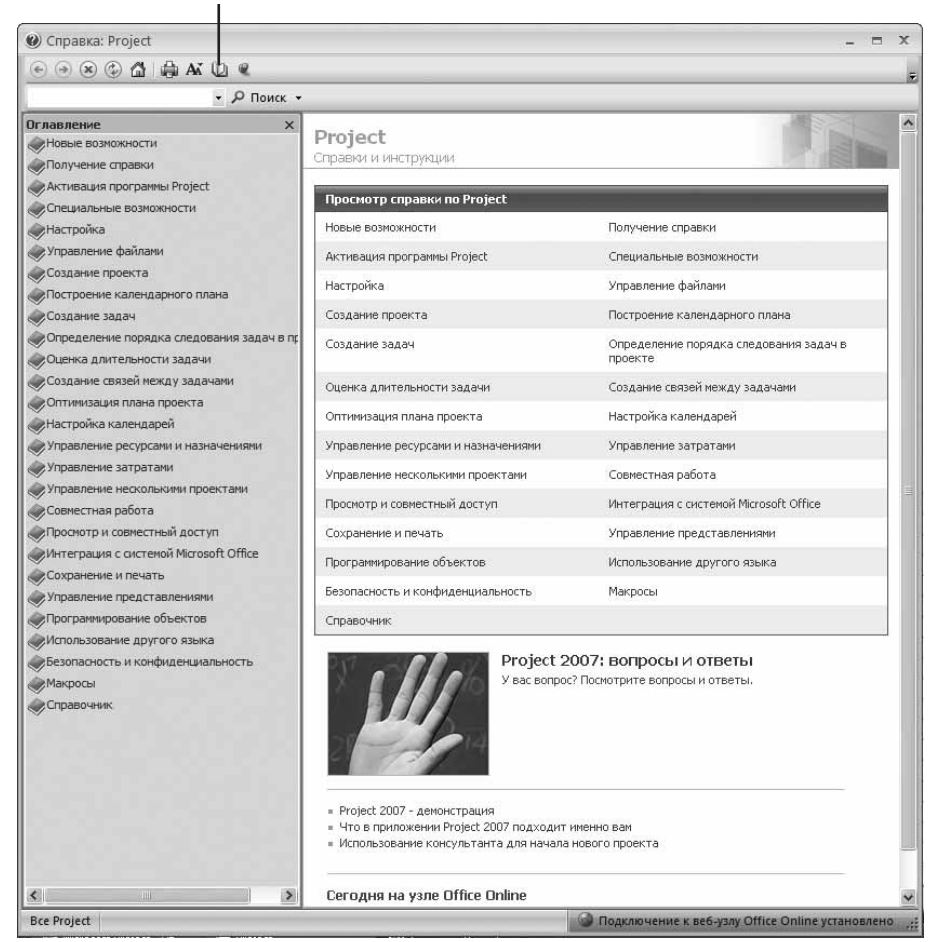

Рис. 3.32. Использование оглавления для просмотра содержимого файла справочной системы Project

#### Поиск справки в Интернете

В Интернете можно найти немало информации, а также бесплатного, условно бесплатного и коммерческого программного обеспечения, расширяющего функциональные возможности Project.

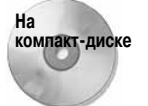

На прилагаемом к книге компакт-диске вы найдете несколько программ от сторонних компаний, расширяющих функциональные возможности Project.

Можно раскрыть меню Help (Справка) и выбрать команду Microsoft Office Online (Microsoft Office в Интернете), чтобы загрузить Web-сайт Microsoft Office Online. На этом сайте можно найти сведения об обновлениях, файлы для загрузки, а также

```
Глава 3. Создание нового проекта
```

дополнительные программы, расширяющие возможности Microsoft Office Project. Также вы найдете ссылки на форумы и сайты компаний, выпускающих расширения для Microsoft Office Project.

#### Резюме

В этой главе мы начали наш первый проект с создания суммарных задач и подзадач. Вашему вниманию были представлены следующие аспекты работы с Microsoft Office Project.

- Сбор данных, необходимых для начала создания календарного плана.
- Введение сведений о проектах и настройка стандартного календаря.
- Создание суммарных и подчиненных задач.
- Сохранение файлов и выход из Project.
- Работа со структурой проекта с целью назначения кодов СДР, перемещения, копирования и отображения подзадач.
- Использование справочной системы для поиска информации и получения помощи в Интернете.

В главе 4 вы узнаете, как вводить подробные сведения о типах задач, их временных характеристиках, а также устанавливать связи между отдельными задачами.